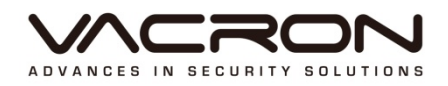

# VacronGuard

## 安裝及操作說明書

2016 AUG 1.0

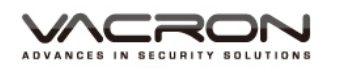

### 目錄

| A. i  | OS   | 安裝.   |                   | 1  |
|-------|------|-------|-------------------|----|
|       | 1.   | 安裝    |                   | 1  |
|       | 2.   | 執行    | VacronGuard 程式    | 3  |
|       |      | 2.1   | 我的裝置              | 3  |
|       |      | 2.2   | MOBI 雲服務          | 3  |
|       |      | 2.3   | 關於顯示版本與公司版權等資訊    | 3  |
|       | 3.   | 設定    | 行車記錄器             | 4  |
|       |      | 3.1   | 設定行車記錄-WiFi 分享器   | 4  |
|       |      | 3.2   | 設定行車記錄-手機熱點(WiFi) | 12 |
|       |      | 3.3   | 設定行車記錄-手機熱點(藍牙)   | 18 |
|       | 4.   | 設定    | 無線攝影機             | 23 |
|       |      | 4.1   | 無線攝影機             | 23 |
|       |      | 4.2   | 即時影像              | 26 |
|       |      | 4.3   | 其他手機要添加無線攝影機設備    | 26 |
|       |      | 4.4   | 遠端回放              | 27 |
|       |      | 4.5   | 警報功能              | 28 |
|       | 5.   | MOE   | 3I 雲服務            | 29 |
|       |      |       |                   |    |
| B. Ar | ndro | oid 安 | 裝                 | 32 |
|       | 1.   | 安裝    |                   | 32 |
|       | 2.   | 執行 \  | /acronGuard 程式    | 33 |
|       | 3. i | 設定行   | 5車記錄器             | 35 |
|       |      | 3.1   | 設定行車記錄-WiFi 分享器   | 35 |
|       |      | 3.2   | 設定行車記錄-手機熱點(WiFi) | 40 |
|       |      | 3.3   | 設定行車記錄-手機熱點(藍牙)   | 41 |
|       | 4.   | 設定無   | 展線攝影機             | 43 |
|       |      | 4.1   | 即時影像              | 45 |
|       |      | 4.2   | 其他手機要添加無線攝影機設備    | 45 |
|       |      | 4.3   | 遠端回放              | 45 |
|       | 5.   | MOE   | 3I 雲服務            | 47 |

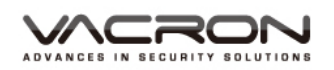

### A. iOS 安裝

1. 安裝

執行手機應用程式 [App Store] · 進入選擇搜尋頁面輸入[VacronGuard] · 會出現[VacronGuard] · 點選[VacronGuard]圖示後會出現簡介與安裝畫面 · 並點選 『安裝』按鈕 · 開始安裝應用程式到手機上。

| 無 SIM 卡 중   | 上午10:05 | 65% 🔳 ) | 無 SIM 卡 중      | 上午10:05                                   | 65% 🔳                          |
|-------------|---------|---------|----------------|-------------------------------------------|--------------------------------|
| Q VacronGua | ırd     | 8       | Q VacronGua    | ard                                       | 1 個結果 😣                        |
|             |         |         | STATE OF STATE | 宁護眼雲服務<br>UHO TECHNOLOG <sup>Y</sup>      | ч со., Ф                       |
|             |         |         |                | 名柄: P2P_1<br>UID: 1a86fdb                 | 我的装置<br><u>新</u><br>5020000000 |
|             |         |         | MENU           | 名稱: WiFi 網路<br>ID: WS00RD<br>IP: 192.168. | £_1<br>001 ○○○<br>.0.106       |
|             |         |         | ● 我的裝置         |                                           |                                |
|             |         |         | ▲ MOBI雲服務      |                                           |                                |
| QWE         | RTYU    | ΙΟΡ     | () 開於          |                                           |                                |
| ASD         | FGHJ    | KL      |                |                                           |                                |
| ▲ Z X       | CVBN    | M       |                |                                           |                                |
| 123 🌐 👰     | space   | Search  |                |                                           |                                |

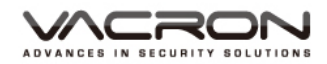

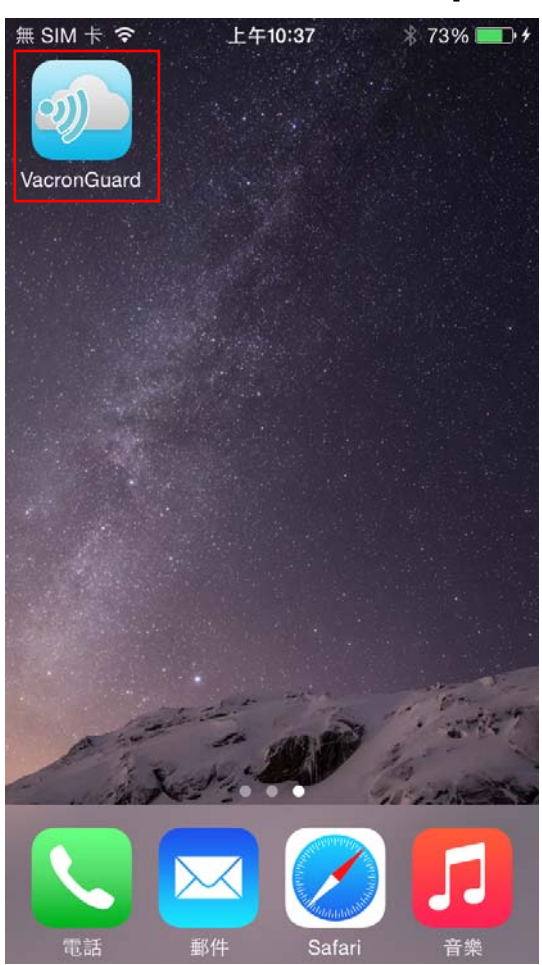

安裝完成後,在應用程式會出現[VacronGuard]的圖示。

IRON

2. 執行 VacronGuard 程式

有三個選項,分別為:我的裝置、MOBI 雲服務、關於。

2.1 我的裝置

設定 VG 系列行車記錄器或 VG300 無線攝影機等產品。VG 系列行車記錄器可 選擇使用藍牙傳輸或 WiFi 傳輸方式。VG300 需透過 WiFi 分享器來做初步的 設定。

2.2 MOBI 雲服務

已完成設定的 VG 系列行車記錄器,可透過 Google 帳號登入進行觀看即時影像 與雲端回放。

2.3 關於顯示版本與公司版權等資訊

| ٢         | 我的裝置    |
|-----------|---------|
|           | MOBI雲服務 |
| <b>()</b> | 關於      |

NCRON SECURITY SOLUTIONS

3. 設定行車記錄器

行車記錄器:可使用 WiFi 分享器或手機 WiFi 熱點或手機藍牙熱點的網路共享 方式,

將行車記錄器影像傳輸到雲端或 3G Server。

#### 3.1 設定行車記錄-WiFi 分享器

[步驟一]進入我的裝置點擊右上的新增按鈕

| 5 | 我的裝置         |
|---|--------------|
|   | 新增           |
|   |              |
|   |              |
|   |              |
|   |              |
|   | [選擇網路模式]     |
|   | 新增裝置至WiFi分享器 |
|   | 搜尋現有的WiFi分享器 |
|   | 使用手機的個人熱點    |
|   | 取消           |

[步驟二] 新增裝置種類:選擇「行車記錄器」

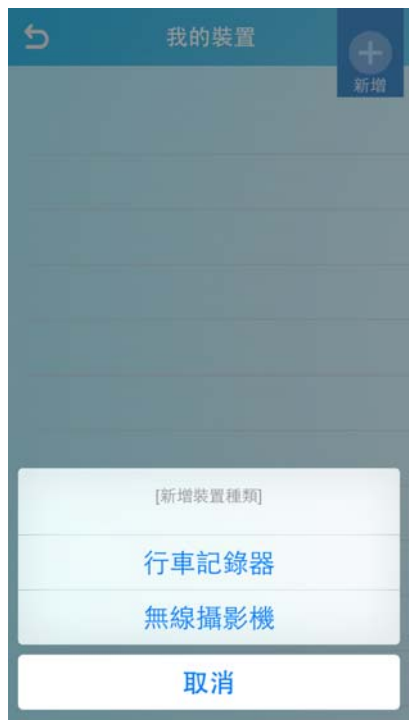

RON

| [步驟三] | 選擇「新地 | 曹裝置至₩          | /iFi 分享器」 |
|-------|-------|----------------|-----------|
| 5     | 我的裝置  | <b>十</b><br>新增 |           |
|       |       |                |           |
|       |       |                |           |
|       |       |                |           |
|       |       |                |           |
|       |       |                |           |
|       |       |                |           |

[步驟四]進入「請選擇 WiFi 網路頁面」,按下使用 Home 鍵,進入手機 WiFi 設

定頁面,開啟 WiFi 並連線到 WiFi 網路,連線成功後,返回 VacronGuard App,在請選擇 WiFi 網路頁面點擊「下一步」按鈕。

| ••••••○中華電信                            | 5 新増装置                                   |
|----------------------------------------|------------------------------------------|
|                                        |                                          |
| Wi-Fi                                  | 請選擇WiFi網路                                |
| ✓ Fuho_dlink 🔒 🗢 (i)                   | 請至于機的WiFi設定貝面,啟用WiFi網<br>路並進行連接設定        |
| 選擇網路… 影                                | ●●●●●●●●●●●●●●●●●●●●●●●●●●●●●●●●●●●●     |
| 其他…                                    | Wi-Fi                                    |
|                                        | ✓ Fuho_dlink ● 令(j)<br>回答问题              |
| 詢問是否加入網路                               | Friendlys-Android 🔒 🗢 🕕                  |
| 將會自動加入已知的網路。若沒有可用的已知網<br>路,您就必須手動選擇網路。 | SSID-303615 & 🕈 🕕                        |
|                                        | SSID-303619 単 <b>幸</b> ()<br>其他…         |
|                                        | <b>時間是否加入網路</b><br>所會且點以已對時時間。 形没有可用的已知明 |
|                                        | 設定下一步                                    |

RON

[步驟五] 輸入 WiFi 分享器的密碼, 輸入完畢, 點擊「下一步」按鈕。

\* 密碼旁的顯示按鈕,點擊一下,可顯示輸入的密碼,可確認輸入無誤。

| 新增裝置       |    |
|------------|----|
| 請輸入WiFi網路  | 密碼 |
| Fuho_dlink |    |
| •••••      | ۲  |
|            |    |
|            |    |
|            |    |
|            |    |
|            |    |
|            |    |
|            |    |

[步驟六]進入「選擇裝置」頁面,按下 Home 鍵,進入手機 WiFi 設定頁面, 連線到裝置 WiFi。連線後,返回 VacronGuard App,點擊「下一步」,等待數 秒進

行設定。(裝置預設名稱: SSID-XXXXXX ,預設密碼: 12345678)

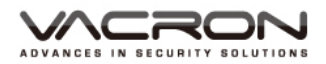

| 与 新增裝置                                                 | ・・・・・・・     中華電信                   |
|--------------------------------------------------------|------------------------------------|
|                                                        | <b>,</b>                           |
| 請選擇裝置<br><sub>請至手機的WiFi設定頁面</sub> ,啟用WiFi網路並與          | Wi-Fi                              |
| 裝置進行連接(SSID-XXXXXX)<br>預設密碼:12345678                   | ✓ SSID-189005                      |
|                                                        | 選擇網路… 影                            |
| Wi-Fi ● ♥ ①                                            | 其他…                                |
| 应该原因                                                   |                                    |
| Friendlys-Android ≗ ≎ ()<br>Fuho_dlink ≗ ≎ ()          | 詢問是否加入網路                           |
| Fuho_SW         € ♥ (i)           P883         € ♥ (i) | 將會自動加入已知的網路。若沒有可用的已知網路,您就必須手動選擇網路。 |
| SSID-303619                                            |                                    |
| 讷阿是否加入網路                                               |                                    |
| 設定下一步                                                  |                                    |

[步驟七] 進入「新增至我的裝置頁面」,確認手機的 WiFi 網路連線到 WiFi 分享器。確認已連線,點擊「我已經連接上」,等待數秒進行設定中。

| 3  | 新增至我的                 | り裝置     |  |
|----|-----------------------|---------|--|
| 請研 | <b>在認WiFi</b> 網路是     | 否已切換至   |  |
|    | Fuho_dl               | ink     |  |
|    | ••••··· 中華電信 ◆ 下午2:53 |         |  |
|    | く設定 Wi-Fi             |         |  |
|    |                       |         |  |
|    | Wi-Fi                 |         |  |
|    | Puno_dlink            | • • •   |  |
|    | 应律规以…                 | -       |  |
|    | Friendlys-Android     | ê ≑ (j) |  |
|    | Fuho_SW               | ê ≑ (Ì  |  |
|    | SSID-303615           | ê ≑ (Ì) |  |
|    | SSID-303619           | • ≈ (Ì) |  |
|    | 其他…                   |         |  |
|    | 海問是否加入網路              | (D)     |  |
|    |                       |         |  |

[步驟八]進入「選擇伺服器位置」,選擇以下其一之後,按下「下一步」按 鈕。

MOBI 雲服務:選擇此項即可開通 MOBI 雲服務,影像會上傳到雲端。使用者 可透過 App 頁面, MOBI 雲服務登入,進行即時影像觀看與遠端回放觀看。

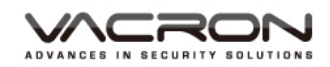

其他伺服器:可自行輸入伺服器位置與連線埠號。

PS:伺服器只可二選一,無法同時共用。

| 5 新増裝置                                                                                                    | 5 新増裝置                                                                                                    |
|----------------------------------------------------------------------------------------------------|----------------------------------------------------------------------------------------------------|
| <b>遠端服務</b><br>請選擇伺服器服務類型:                                                                                                    | <b>遠端服務</b><br>請選擇伺服器服務類型:                                                                                                    |
| <ul> <li>使用MOBI雲服務</li> <li>使用其他伺服器</li> <li>請輸入伺服器的IP跟port:</li> <li>請輸入Server IP</li> <li>13579</li> <li>如果是空白,則連接到預設伺服器。</li> </ul> | <ul> <li>使用MOBI雲服務</li> <li>使用其他伺服器</li> <li>定像上傳品質選擇:</li> <li>720P / 1Mbps</li> <li>720P / 1Mbps</li> <li>(建議4G客戶使用,品質最好)</li> <li>VGA / 512Kbps</li> <li>(建議3G客戶使用,品質一般,上網成本較省)</li> </ul> |
| 完成                                                                                                    | 下一步                                                                                                    |

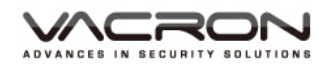

[步驟九]進入「Google 登入」·此頁面只有選擇 MOBI 雲服務才需要設定。 請輸入 Google 帳號做為 MOBI 雲服務登入的帳號。

| S MOBI雲服務                                                                       | accounts.google.com                                       |
|---------------------------------------------------------------------------------|-----------------------------------------------------------|
|                                                                                 | 取消 登入 Google 帳戶                                           |
| 請利用下方的Google登入進行登入                                                              | ← C<br>chang latte<br>latte0304@gmail.com                 |
|                                                                                 | •••••                                                     |
| <b>G</b> 登入                                                                     |                                                           |
|                                                                                 | 登入                                                        |
|                                                                                 | 忘記密碼?                                                     |
|                                                                                 | G M <table-cell> 🖬 🛆 ♦ 🕨 ©<br/>Google 隠私權 條款</table-cell> |
| accounts.google.com                                                             |                                                           |
| 取消 登入 Google 帳戶                                                                 |                                                           |
| ► VacronGuard 要求您授予以下<br>權限:                                                    |                                                           |
| 😫 檢視電子郵件地址 🛈                                                                    |                                                           |
| 點選 [允許] 即表示您允許這個應用程式和 Google 依<br>據各自的服務條款和隱私權政策使用您的資訊。 您隨<br>時可以變更這項權限與其他帳戶權限。 |                                                           |
| 拒絕 允許                                                                           |                                                           |

\cron IN SECURITY SOLUTIONS

[步驟十] 輸入 Google 帳號輸入完畢即進行裝置設定,設定完成,會跳出下 列圖示,表示已設定成功。

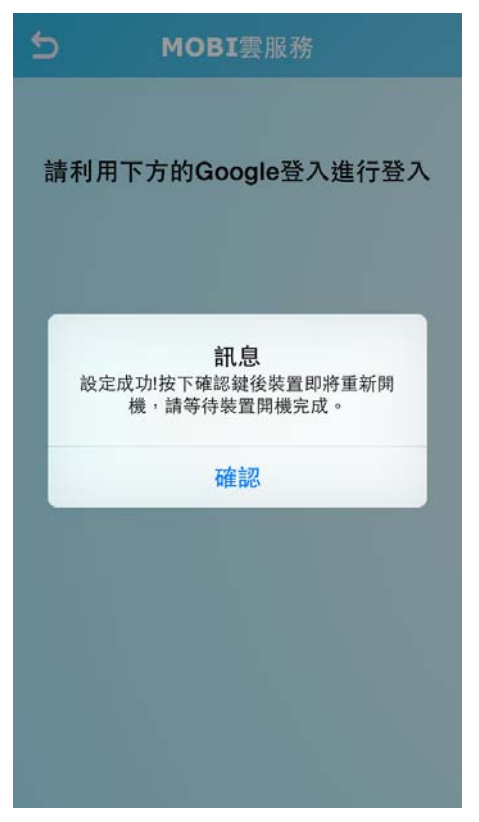

設定完成後、點擊設備列表的清單、可觀看近端影像、支援直屏與橫屏。

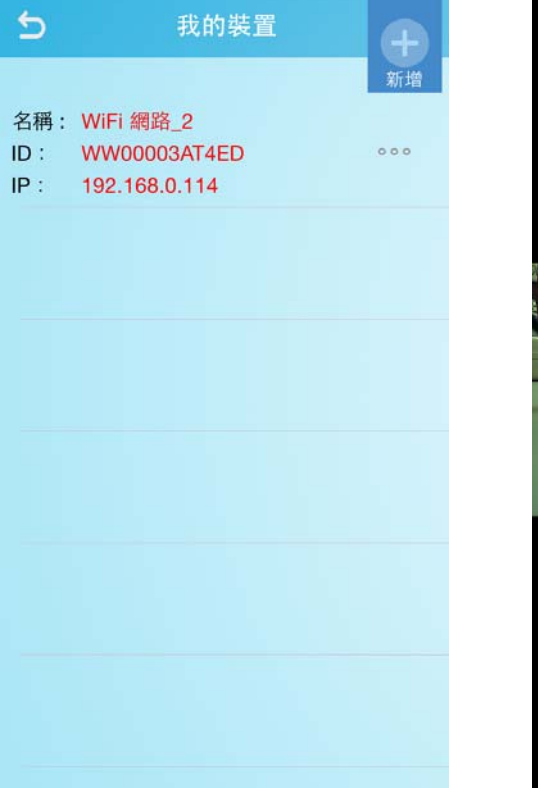

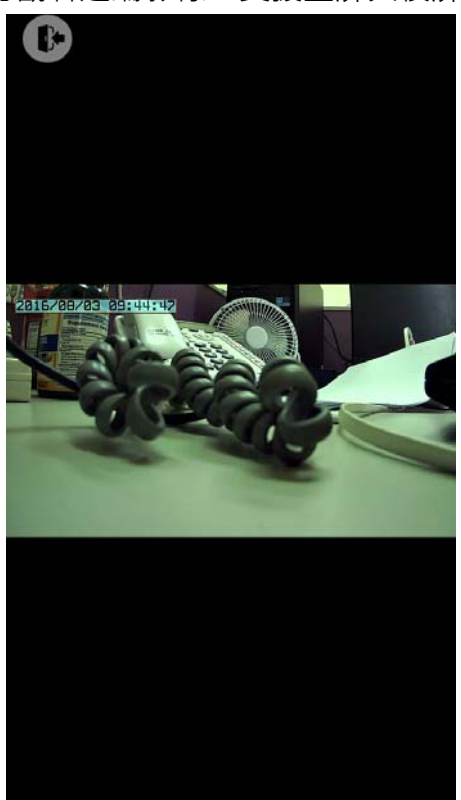

10

VCRON ES IN SECURITY SOLUTIONS

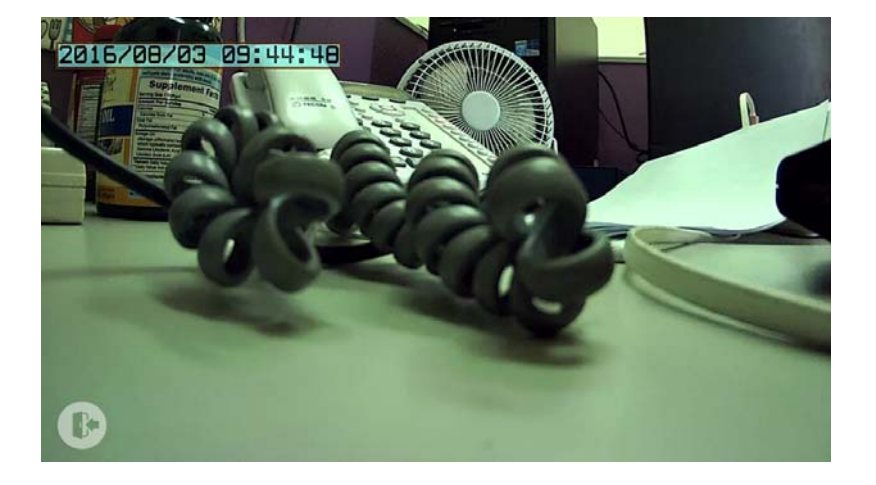

3.1.1 區域網路內搜尋行車記錄器設備:

[步驟一]我的裝置·點擊右上「新增」按鈕·選擇「行車記錄器」·選擇「搜 尋現有的 WiFi 分享器」。

[步驟二]確認手機的 WiFi 網路已連線成功,點擊「下一步」按鈕。 即可搜尋到 WiFi 分享器有加入的行車記錄器裝置。

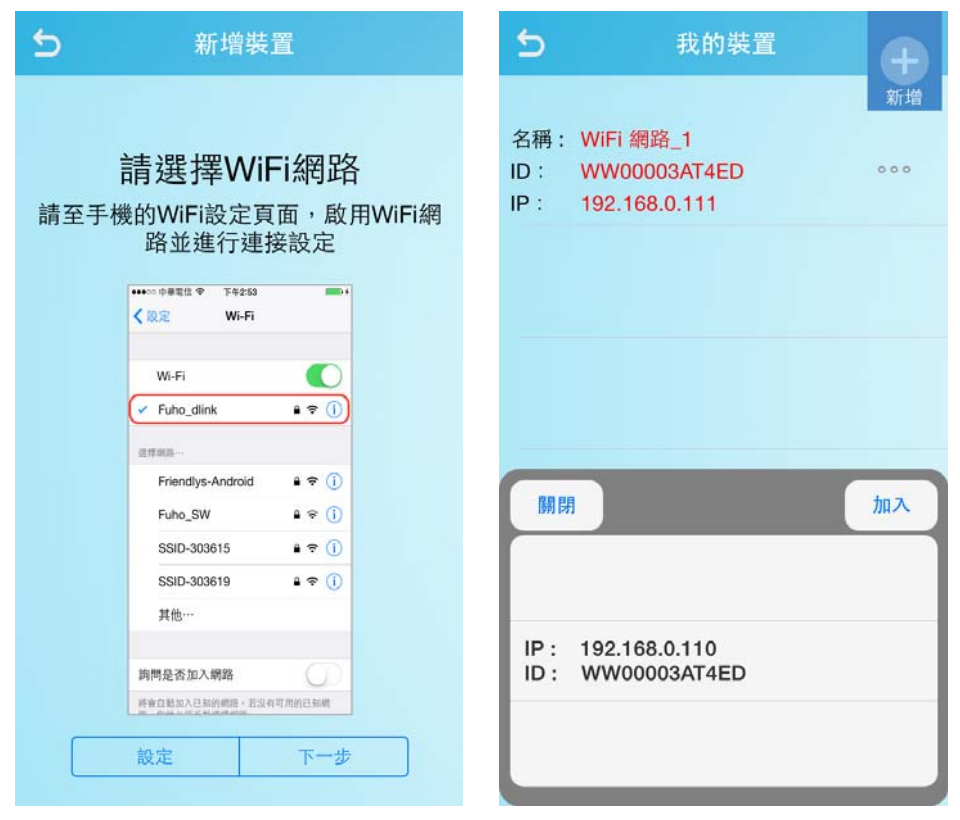

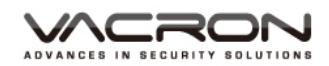

3.2 設定行車記錄-手機熱點(WiFi)

[步驟一]我的裝置·點擊右上「新增」按鈕·選擇「行車記錄器」

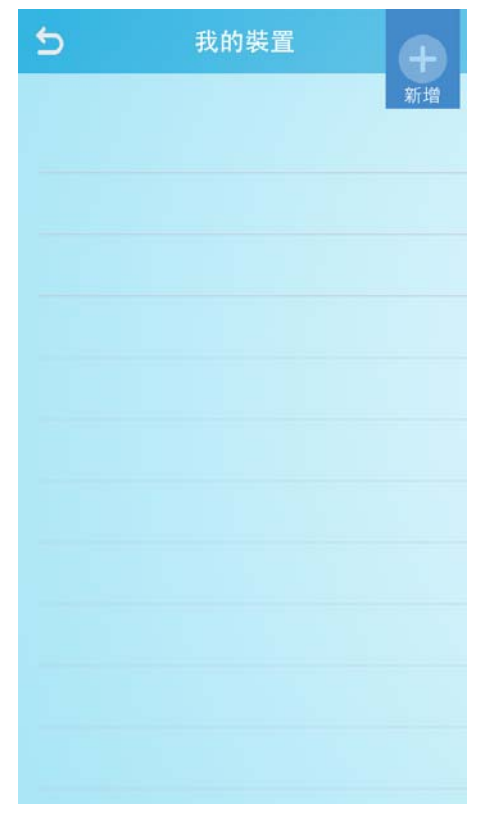

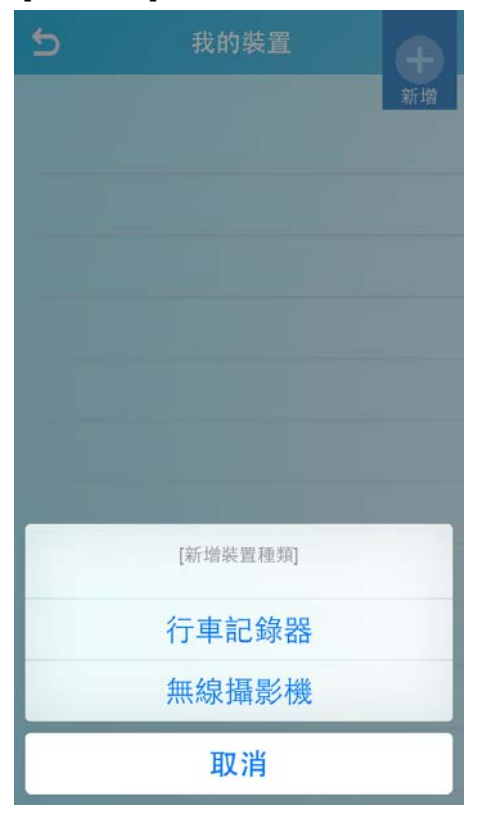

[步驟二]選擇網路模式,「使用手機個人熱點」

IRON

| 5     我的裝置       新增 |  |
|---------------------|--|
|                     |  |
|                     |  |
| [選擇網路模式]            |  |
| 新增裝置至WiFi分享器        |  |
| 搜尋現有的WiFi分享器        |  |
| 使用手機的個人熱點           |  |
| 取消                  |  |

[步驟三] 選擇個人熱點:使用 WiFi 連線

[步驟四]進入「選擇裝置」頁面,按下 Home 鍵,進入手機 WiFi 設定頁面, 連線到裝置 WiFi。連線後,返回 VacronGuard App,點擊「下一步」,等待數 秒進行設定。(裝置預設名稱: SSID-XXXXXX,預設密碼: 12345678)

| 5    | 新增裝置                                | 無 SIM 卡 중 上午11:07 券 66% ■→ ≁                    |
|------|-------------------------------------|-------------------------------------------------|
| _    | MAXE                                | <b>く</b> 設定 Wi-Fi                               |
|      | 슬로 가요 나죠 위구 ㅎㅎ                      |                                                 |
| 請至手機 | 前选择发直<br>的WiFi設定頁面,啟用WiFi網路並與       | Wi-Fi                                           |
| 裝    | 置進行連接(SSID-XXXXXX)<br>預設密碼:12345678 | ✓ SSID-230343 🔒 穼 (j)                           |
|      |                                     | 選擇網路… 影響                                        |
|      | Wi-Fi                               | 其他…                                             |
|      | ✓ SSID-303615                       |                                                 |
|      | · 建理制的                              |                                                 |
|      | Friendlys-Android 🔒 🗢 🧻             | 詢問是否加入網路                                        |
|      | Fuho_dlink = 🗢 🚺                    | 收金白動加 3 己如如何攻。若沒方可用如己如何                         |
|      | Fuho_SW 🔒 🗢 (i)                     | 帝曾自 <u>勤加八已</u> 丸的納爾。石沒有可用的已和納<br>路,您就必須手動選擇網路。 |
|      | P883 🔒 🗢 🕕                          |                                                 |
|      | SSID-303619 € 奈 (1)                 |                                                 |
|      | 其他…                                 |                                                 |
|      | <b>海門是否加入網路</b>                     |                                                 |
|      | 設定下一步                               |                                                 |

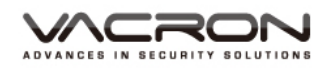

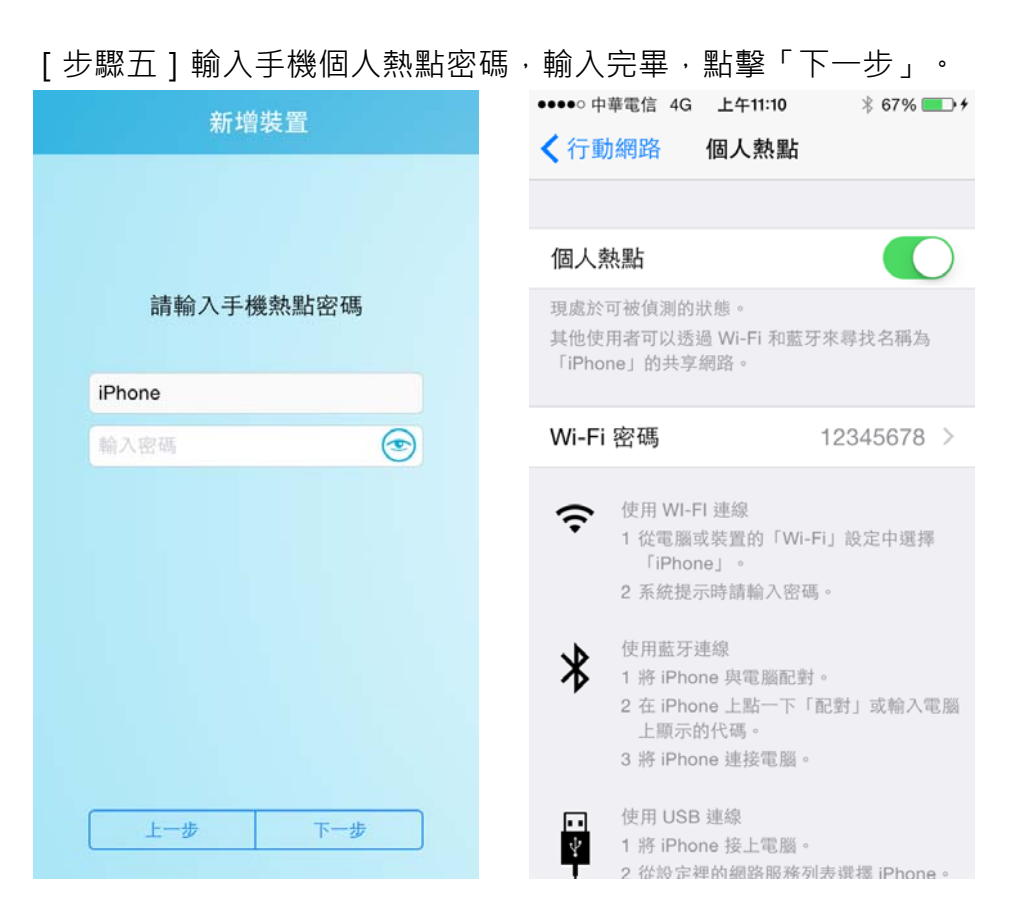

| 新增裝置      |  |
|-----------|--|
| 請輸入手機熱點密碼 |  |
| iPhone    |  |
| 12345678  |  |
|           |  |
| 上一步下一步    |  |

[步驟六] 啟用個人熱點,使用 Home 鍵,進入到手機設定頁面

- [步驟七] 開啟手機個人熱點,並確認有開啟 WiFi
- [步驟八]等待裝置已連上手機·如附圖
- [步驟九]返回 VacronGuard App,並在新增裝置頁面,點擊「下一步」

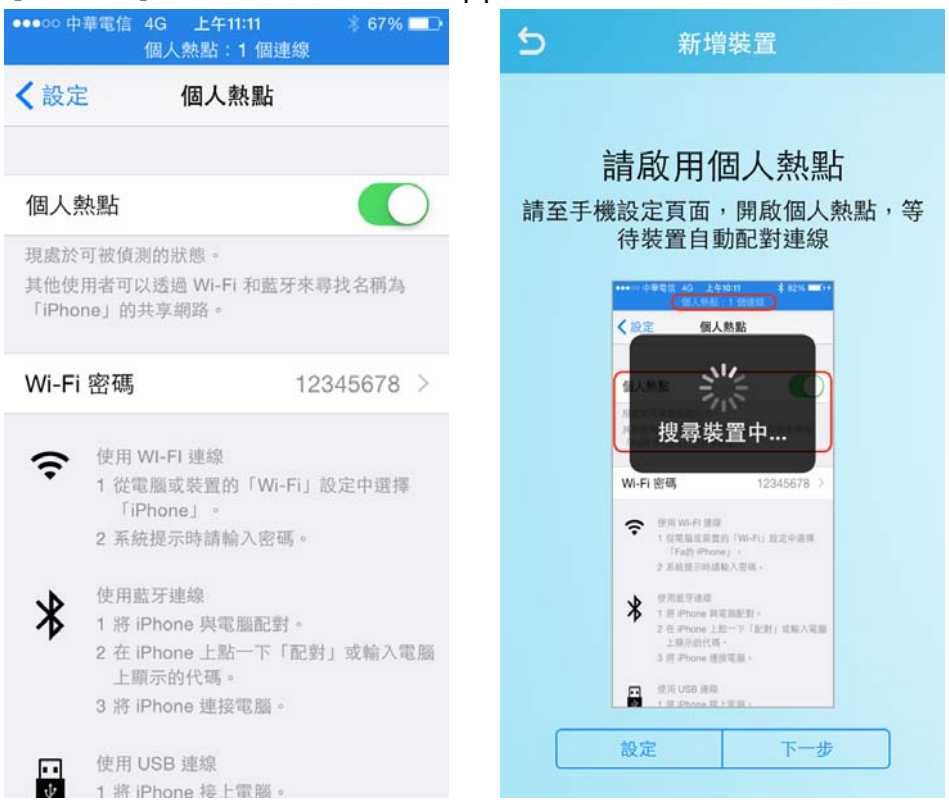

VCRON ECURITY SOLUTIONS

[步驟十]進入「選擇伺服器位置」,選擇以下其一之後,按下「下一步」按 鈕。

MOBI 雲服務:選擇此項即可開通 MOBI 雲服務,影像會上傳到雲端。使用者 可透過 App 頁面, MOBI 雲服務登入,進行即時影像觀看與遠端回放觀看。 其他伺服器:可自行輸入伺服器位置與連線埠號。

PS:伺服器只可二選一,無法同時共用。

| 5 新增裝置                                                                                  | ⇒ 新増装置                                      |
|-----------------------------------------------------------------------------------------|---------------------------------------------|
| <b>遠端服務</b><br>請選擇伺服器服務類型:                                                              | <b>遠端服務</b><br>請選擇伺服器服務類型:                  |
| <ul> <li>使用MOBI雲服務</li> <li>使用其他伺服器</li> <li>影像上傳品質選擇:</li> <li>720P / 1Mbps</li> </ul> | ● 使用MOBI雲服務<br>● 使用其他伺服器<br>請輸入伺服器的IP跟port: |
| (建議4G客戶使用,品質最好)<br>VGA / 512Kbps<br>(建議3G客戶使用,品質一般,上網成本較省)                              | 請輸入Server IP<br>13579<br>如果是空白,則連接到預設伺服器。   |
| 下一步                                                                                     | 完成                                          |

<u>\CRON</u> IN SECURITY SOLUTIONS

[步驟十一]輸入 Google 帳號輸入完畢即進行裝置設定,設定完成,會跳出下列圖示,表示已設定成功。

| S MOBI雲服務                                                                       | accounts.google.com                             |
|---------------------------------------------------------------------------------|-------------------------------------------------|
|                                                                                 | 取消 登入 Google 帳戶                                 |
| 請利用下方的Google登入進行登入                                                              | ← C                                             |
|                                                                                 | chang latte<br>latte0304@gmail.com              |
| G 登入                                                                            | •••••                                           |
|                                                                                 | 登入<br>忘記密碼?                                     |
|                                                                                 | 只要一個 Google 帳戶,即可使用 Google 各項<br>優質服務           |
|                                                                                 | G M 🕅 🖬 🛆 🚸 🕨 🔘                                 |
|                                                                                 | Google 隱私權 條款                                   |
|                                                                                 |                                                 |
| accounts.google.com                                                             | <b>MOBI</b> 雲服務                                 |
| 取消 登入 Google 帳戶                                                                 |                                                 |
| → VacronGuard 要求您授予以下<br>權限:                                                    | 請利用下方的Google登入進行登入                              |
| 会 檢視電子郵件地址                                                                      |                                                 |
| 點選 [允許] 即表示您允許這個應用程式和 Google 依<br>據各自的服務條款和隱私權政策使用您的資訊。 您隨<br>時可以變更這項權限與其他帳戶權限。 | <b>訊息</b><br>設定成功/按下確認鍵後裝置即將重新開<br>機,請等待裝置開機完成。 |
| 拒絕 允許                                                                           | 確認                                              |
|                                                                                 |                                                 |
|                                                                                 |                                                 |
|                                                                                 |                                                 |
|                                                                                 |                                                 |

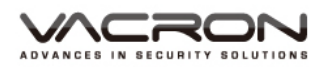

- 3.3 設定行車記錄-手機熱點(藍牙)

   [步驟一]我的裝置·點擊右上「新增」按鈕·選擇「行車記錄器」

   う

   我的裝置

   (新增裝置種類)

   (新增裝置種類)

   (新增裝置種類)

   (新增裝置種類)

   (新增裝置種類)

   (新增裝置種類)

   (新增裝置種類)

   (新增裝置種類)

   (新增裝置種類)

   (新增裝置種類)

   (新增裝置種類)

   (新增裝置種類)

   (新增裝置種類)

   (新增裝置種類)
- [步驟二]選擇網路模式,「使用手機個人熱點」

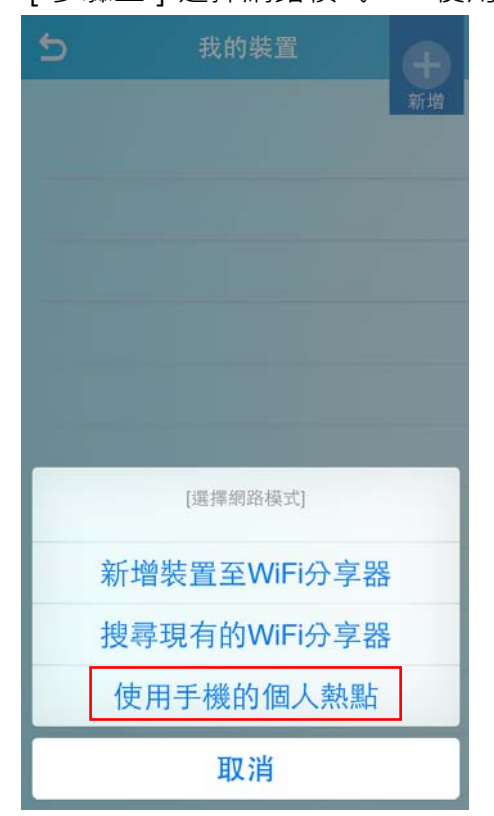

VCRON IN SECURITY SOLUTIONS

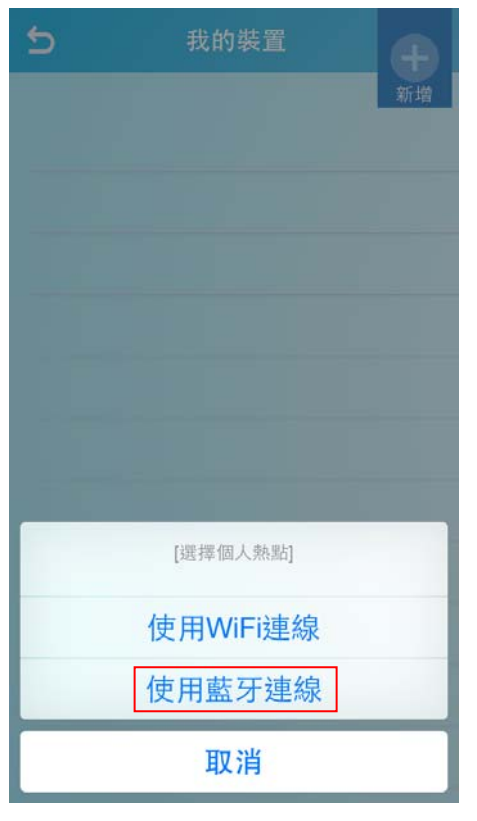

### [步驟三]選擇個人熱點:使用藍牙連線

[步驟四] 啟用個人熱點,使用 Home 鍵,進入到手機設定頁面

| 5           | 新均                                                                                                    | 曾裝置                                                                                                    |
|-------------|----------------------------------------------------------------------------------------------------|----------------------------------------------------------------------------------------------------|
| 請至手材<br>用藍系 | 請啟用」<br>機設定頁面<br>F後,等待<br>(秋日)<br>(秋日)<br>(秋 | <b>藍牙熱點</b><br>,開啟個人熱點並啟<br>裝置自動配對連線                                                                                                    |
|             | Wi-Fi 密碼                                                                                                    | 12345678 >                                                                                                    |
|             | <ul> <li>使用Wi-Fi 建<br/>1 信電風圧制<br/>「方動作中の<br/>2 系統現示助</li> <li>2 系統現示助</li> <li>2 系統現示助</li> <li>2 長中Protes<br/>2 長年Protes<br/>3 哲 Phone 1</li> <li>2 新 Phone 1</li> <li>第 Phone 1</li> <li>第 Phone 1</li> <li>第 Phone 1</li> </ul>                                                                                                    | 第<br>20月11年1月11日に中選邦<br>2009月 -<br>2月11日日<br>2月11日日<br>2月11日<br>2月11日<br>2月111日<br>2月111日<br>2月111日<br>2月111日<br>2月111日<br>2月111日<br>2月111日<br>2月1111<br>2月11111<br>2月1111<br>2月1111<br>2月1111<br>2月1111<br>2月1111<br>2月1111<br>2月1111<br>2月1111<br>2月1111<br>2月1111<br>2月1111<br>2月1111<br>2月1111<br>2月1111<br>2月1111<br>2月1111<br>2月1111<br>2月1111<br>2月1111<br>2月1111<br>2月1111<br>2月1111<br>2月1111<br>2月1111<br>2月1111<br>2月1111<br>2月11111<br>2月11111<br>2月11111<br>2月11111<br>2月11111<br>2月11111<br>2月11111<br>2月11111<br>2月11111<br>2月111111<br>2月11111<br>2月111111<br>2月111111<br>2月111111<br>2月111111<br>2月1111111<br>2月111111<br>2月111111<br>2月111111<br>2月1111111<br>2月11111111 |
|             | 設定                                                                                                    | 下一步                                                                                                    |

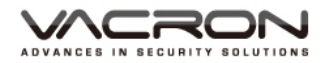

[步驟五]開啟手機個人熱點,並開啟藍牙

| ●●●●○ 中華電信 令                              | 上午9:43                                             | 82% 💶 )                                                                                                    |
|-------------------------------------------|----------------------------------------------------|----------------------------------------------------------------------------------------------------|
| <b>く</b> 行動網路                             | 個人熱點                                               |                                                                                                    |
|                                           |                                                    |                                                                                                    |
| 個人熱點                                      |                                                    | Solution of the second second |
| 開啟「個人熱點」<br>線。可能需支付額                      | 來共享 iPhone 的<br>例的使用費用。                            | ) Internet 連                                                                                                    |
| ✔ 僅能透過 W<br>點」。要同                         | <b>已關閉藍牙</b><br>/i-Fi 和 USB 使用<br>時透過藍牙來啟用<br>點」嗎? | 「個人熱<br>「個人熱                                                                                                    |
| [                                         | 開啟藍牙                                               |                                                                                                    |
| 僅使                                        | 用 Wi-Fi 和 U                                        | SB                                                                                                    |
| ¥ 1 將 iPhe<br>2 在 iPhe<br>上顯示<br>3 將 iPhe | one 與電腦配對。<br>one 上點一下「配<br>的代碼。<br>one 連接電腦。      | 對」或輸入電腦                                                                                                    |
| 使用 USI<br>文 1 將 iPha<br>2 從設定             | B 連線<br>one 接上電腦。<br>·裡的網路服務列表                     | 選擇 iPhone。                                                                                                    |

[步驟六]等待手機收到藍牙配對需求·點擊配對·配對完成·手機上方會顯

示「個人熱點:1個連線」

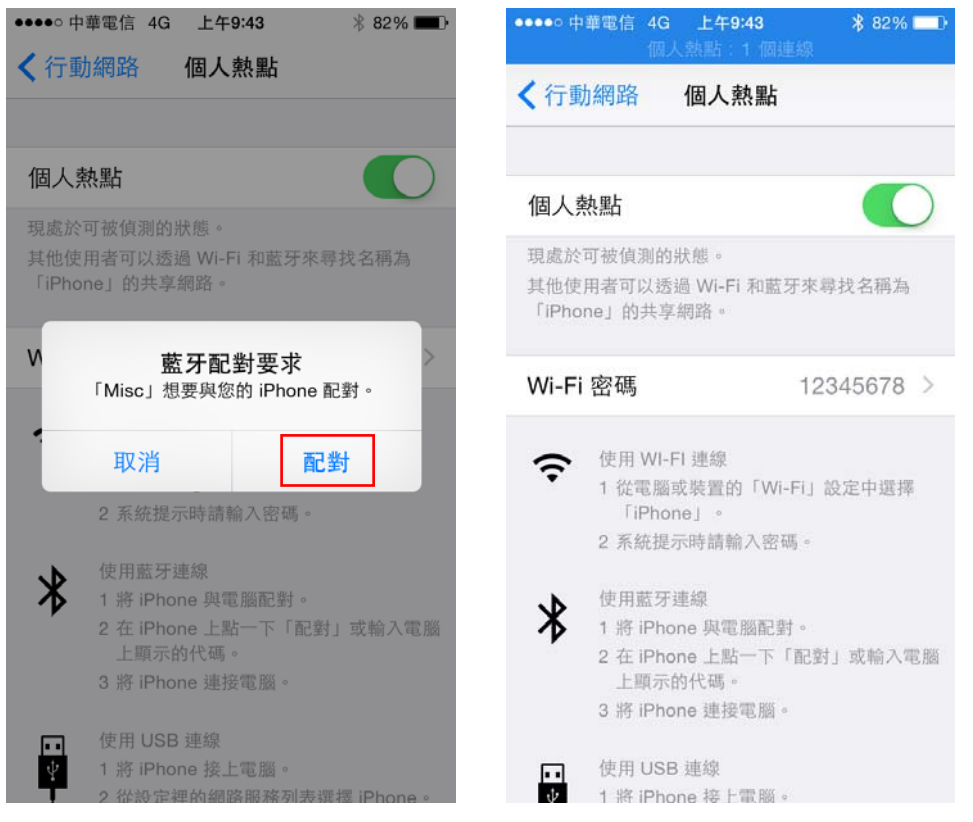

[步驟七]返回 VacronGuard App,並在新增裝置頁面,點擊「下一步」

\CRON CURITY SOLUTIONS

[步驟八]進入「選擇伺服器位置」,選擇以下其一之後,按下「下一步」 按鈕。

MOBI 雲服務:選擇此項即可開通 MOBI 雲服務,影像會上傳到雲端。使用 者可透過 App 頁面,MOBI 雲服務登入,進行即時影像觀看與遠端回放觀 看。

其他伺服器:可自行輸入伺服器位置與連線埠號。 PS:伺服器只可二選一,無法同時共用。

| 5   | MOBI雲服務         |
|-----|-----------------|
| 請利用 | 下方的Google登入進行登入 |
|     |                 |
|     |                 |
|     |                 |
|     | <b>6</b> 登入     |
|     |                 |
|     |                 |
|     |                 |
|     |                 |

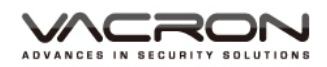

[步驟九] 輸入 Google 帳號輸入完畢即進行裝置設定,設定完成,會跳出

| 取消          | accounts.google.com<br>登入 <b>Google</b> 帳戶     | 取消  | accounts.google.com<br>登入 Google 帳戶                                       |
|-------------|------------------------------------------------|-----|---------------------------------------------------------------------------|
| ÷           | С                                              | - V | acronGuard 要求您授予以下<br>權限:                                                 |
|             | chang latte                                    |     | 檢視電子郵件地址                                                                  |
| •••         |                                                | 】   | [允許] 即表示您允許這個應用程式和 Google 依<br>自的服務條款和隱私權政策使用您的資訊。 您廢<br>2.歸更這項權限與其他嗎戶權限。 |
|             | 登入<br>忘記密碼?                                    |     | 拒絕允許                                                                      |
| 只要一個        | 固 Google 帳戶,即可使用 Google 条<br>傷質服務              |     |                                                                           |
| G           | 1 1 1 1 1 1 1 1 1 1 1 1 1 1 1 1 1 1 1          |     |                                                                           |
|             |                                                |     |                                                                           |
| Google      | 隱私權 條款                                         |     |                                                                           |
| 5           | MOBI雲服務                                        |     |                                                                           |
| 主工山「        | 日本社会会の日本では                                     | 2   |                                                                           |
| <b>请</b> 不! |                                                |     |                                                                           |
|             | 书下方的Google虽八连行豆.                               |     |                                                                           |
| ľ           | サト方的Google立入進1]立.                              |     |                                                                           |
| 設行          | <b>訊息</b><br>定成功:按下確認鍵後裝置即將重新開<br>機,請等待裝置開機完成。 |     |                                                                           |
| 設           | 訊息<br>定成功!按下確認鍵後裝置即將重新開機,請等待裝置開機完成。<br>確認      |     |                                                                           |
| 設           | 訊息<br>定成功!按下確認鍵後裝置即將重新開<br>機,請等待裝置開機完成。<br>確認  |     |                                                                           |
| 設           | 訊息<br>定成功!按下確認鍵後裝置即將重新開<br>機,請等待裝置開機完成。<br>確認  |     |                                                                           |

ACRON N SECURITY SOLUTIONS

4. 設定無線攝影機

4.1 無線攝影機

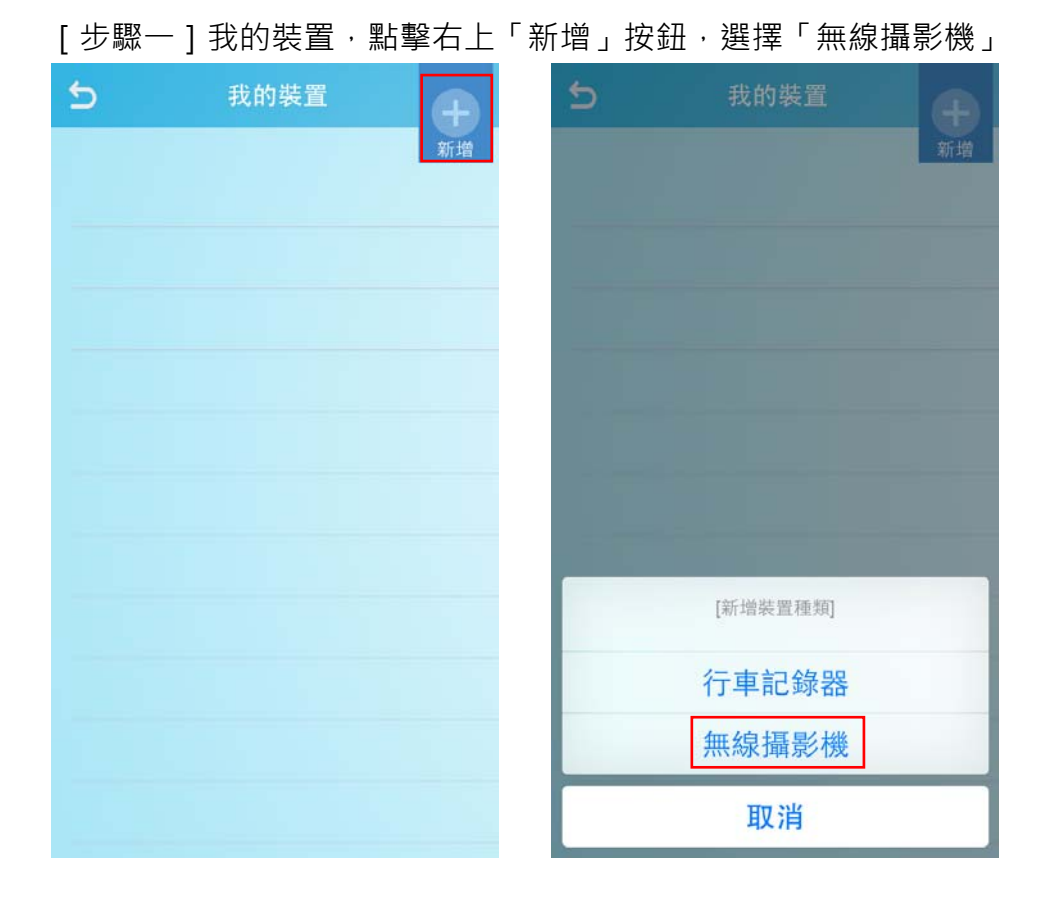

[步驟二]選擇網路模式,「新增裝置至 WiFi 分享器」

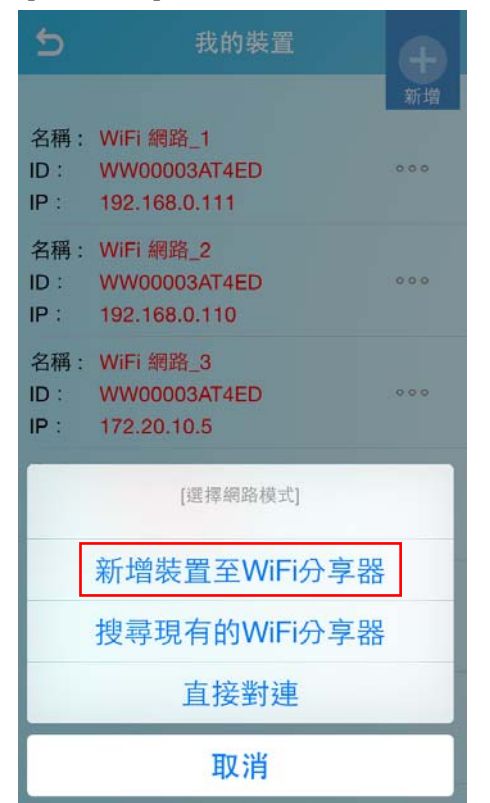

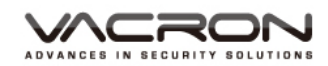

[步驟三]按下手機硬體 HOME 鍵·將 VacronGuard App 縮至背景,開啓手機 設定->打開 WIFI ->連接到欲設定的 WIFI 網路如下圖·連接成功後·開啟 VacronGuard App,在「請選擇 WIFI 網路」頁面·按下「下一步」

| <ul> <li>●●●●● 中華電信 令 13:46</li> <li>✓ 設定 Wi-Fi</li> </ul> | 69% 💶 🗲        | 5   | 新增裝置                                            |
|------------------------------------------------------------|----------------|-----|-------------------------------------------------|
| Wi-Fi<br>✓ Fuho_dlink<br>選擇網路····                          | ▲ २ (ì)        | 請至手 | 請選擇WiFi網路<br>機的WiFi設定頁面,啟用WiFi網<br>路並進行連接設定     |
| Fuho_SW                                                    | <b>a</b>       |     | ••••••中華電盘 ◆ 下午2:53 000+<br>< 限定 Wi-Fi          |
| P883                                                       | <b>₽</b> ╤ (j) |     | Wi-Fi<br>✓ Fuho_dlink ≌ ♀ ()                    |
| robert                                                     | <b>₽</b> ╤ (j) |     | 日本語示····<br>Friendlys-Android ● 令 ()            |
| SSID-303619                                                | 🔒 🗢 🚺          |     | Fuho_SW 🔒 😪 (i)                                 |
| 其他…                                                        |                |     | SSID-303615<br>まで①<br>SSID-303619<br>単で①<br>其他… |
| 詢問是否加入網路                                                   | $\bigcirc$     |     | 時間是否加入網路<br>許會自私加入已与的網路 · 指没有可用的已知明             |
| 將會自動加入已知的網路。若沒有可<br>路,您就必須手動選擇網路。                          | 用的已知網          |     | 設定下一步                                           |

[步驟四] 輸入 WiFi 分享器的密碼, 輸入完畢, 點擊「下一步」按鈕。 \* 密碼旁的顯示按鈕, 點擊一下, 可顯示輸入的密碼, 可確認輸入無誤。

| 新增         | 裝置     |   |
|------------|--------|---|
| 請輸入Wil     | Fi網路密碼 |   |
| Fuho_dlink |        |   |
| •••••      |        | 1 |
|            |        |   |
| 上一步        | 下一步    |   |

IRON

[步驟五]進入「選擇裝置」頁面,按下 Home 鍵,進入手機 WiFi 設定頁面, 連線到裝置 WiFi。連線後,返回 VacronGuard App,點擊「下一步」,等待數秒 進行設定。(裝置預設名稱: SSID-XXXXXX,預設密碼: 12345678)

| ÷            | 新增裝置                                                                      | 無 SIN | /┼ 중               | 上午11:07          | ∦ 66% 💶 +         |
|--------------|---------------------------------------------------------------------------|-------|--------------------|------------------|-------------------|
|              |                                                                           | く 影   | 定                  | Wi-Fi            |                   |
| 請至手機的<br>裝置; | <b>請選擇裝置</b><br>WiFi設定頁面,啟用WiFi網路並與<br>進行連接(SSID-XXXXXX)<br>預設密碼:12345678 | ~     | Wi-Fi<br>SSID-2303 | 343              | ▲ <del>?</del> () |
|              | ************************************                                      | 選擇    | 網路… 美              |                  |                   |
|              | Wi-Fi                                                                     |       | 其他…                |                  |                   |
|              |                                                                           |       |                    |                  |                   |
|              | Friendlys-Android                                                         | 詢問    | 問是否加入約             | 網路               | $\bigcirc$        |
|              | Fuho_SW â ♥ ()<br>P883 â ♥ ()                                             | 將會路,  | 信動加入已知<br>您就必須手動!  | 的網路。若沒有<br>選擇網路。 | 可用的已知網            |
|              | SSID-303619 & * (i)                                                       |       |                    |                  |                   |
|              | 夠問是否加入網路<br>設定 下一步                                                        |       |                    |                  |                   |

[步驟六] 進入「新增至我的裝置頁面」,確認手機的 WiFi 網路連線到 WiFi 分享器。確認已連線,點擊「我已經連接上」,等待數秒進行設定中。

| Z  | 新增至我的                      | り裝置              |   |
|----|----------------------------|------------------|---|
| 請碎 | 電認WiFi網路是                  | 否已切换             | 全 |
|    | Fuho_dli                   | nk               |   |
|    | ••••··· 中華電信 · 下午2:53      |                  |   |
|    | く 設定 Wi-Fi                 |                  |   |
|    | W.E                        |                  |   |
|    | Fuho dlink                 | 120              |   |
|    |                            |                  |   |
|    | 图推测器…<br>Friendbut-Android | 4 = (i)          |   |
|    | Fubo SW                    |                  |   |
|    | SSID-303615                | • <del>•</del> ① |   |
|    | SSID-303619                | l ? ()           |   |
|    | 其他…                        |                  |   |
|    | 8-3-505 MA                 |                  |   |
|    | 詢問是否加入網路                   | $\bigcirc$       |   |
|    |                            |                  |   |

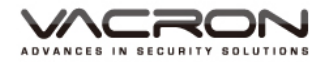

設定完成,在即時影像會有一筆設備資訊。

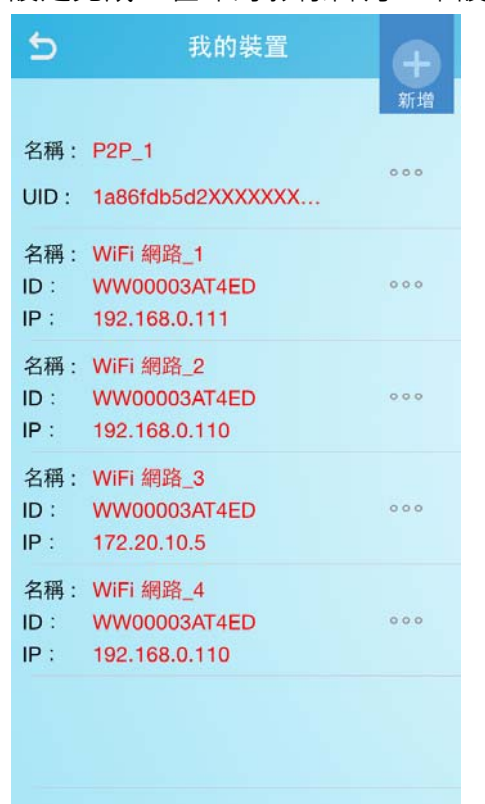

### 4.2 即時影像

設備已完成「新設備添加至 WIFI 網路」設定完成後會在即時影像添加一筆 設備資訊,點擊此設備,即可觀看即時影像。如下圖

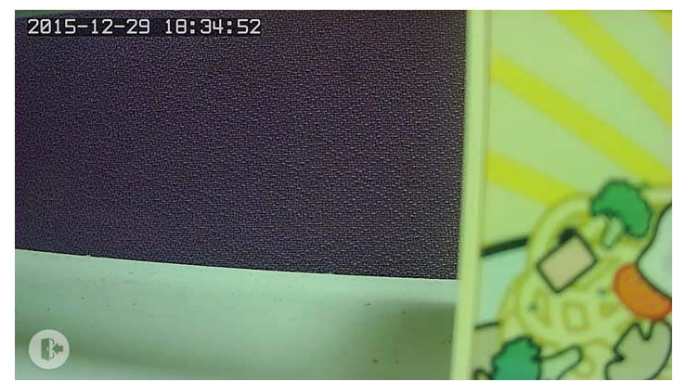

### 4.3 其他手機要添加無線攝影機設備

點擊右上新增按鈕·選擇[無線攝影機]選擇「搜尋現有的 WiFi 分享器」在選擇使用 QrCode ·使用者可選擇「掃描 QR-Cod 序號」或者「手動輸入序號」方式新增無線攝影機設備資訊。

RON

4.4 遠端回放

可觀看無線攝影機記憶卡中的儲存檔案·點擊設備清單旁的選單鈕·即會出現「遠端回放」選項。

| 名稱:   | P2P_1             |     |
|-------|-------------------|-----|
| UID : | 1a86fdb5d2XXXXXXX | 000 |

點擊遠端回放,會顯示已有新增的設備列表,點擊欲觀看的設備,並選擇回放檔 案區間。點擊「搜尋」按鈕,即可條列出搜尋區間的回放檔案。

| 遠站    | 制回放               | 查詢                                 |                                                                  |
|-------|-------------------|------------------------------------|------------------------------------------------------------------|
|       |                   |                                    |                                                                  |
| 20    | 16-01             | -21                                |                                                                  |
| 11:53 | ~                 | 13:53                              |                                                                  |
|       | 搜尋                |                                    |                                                                  |
|       |                   |                                    |                                                                  |
|       |                   |                                    |                                                                  |
|       |                   |                                    |                                                                  |
|       | 遠站<br>20<br>11:53 | 遠端回放3<br>2016-01-<br>11:53 ~<br>搜尋 | 遠端回放查詢         2016-01-21         11:53       ~ 13:53         搜尋 |

**PS**:使用遠端回放功能,需在無線攝影機開啟錄影功能。如下圖,用戶可自行定義 需錄影的時段。

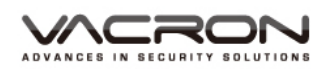

| Settings         |   |        |             | Record                                  |               |
|------------------|---|--------|-------------|-----------------------------------------|---------------|
| Video            |   |        |             |                                         |               |
| Camera           |   | Fachla | Orbertale   | Free                                    | <b>T</b> .    |
| Date Time        | # | Enable | Schedule    | From                                    | 10            |
| Network          | 1 | S      | Everyday ‡  | 0 :: 0 :                                | 23 \$ : 59 \$ |
| DONS             | 2 | 0      | Everyday ‡  | 0 \$ : 0 \$                             | 0 \$ : 0 \$   |
| UUNU -           | 3 |        | Everyday 🗧  | 0 ===================================== | 0 = : 0 =     |
| Network Protocol | 4 |        | Everyday ‡  | 0 = : 0 =                               | 0 \$ : 0 \$   |
| Alarm            | 5 |        | Everyday \$ | 0 = : 0 =                               | 0 = : 0 =     |
| Record           | 6 | 0      | Everyday ‡  | 0 :: 0 :                                | 0 = : 0 =     |
| Maintenance      | 7 |        | Everyday 🗧  | 0 ;: 0 ;                                | 0 :: 0 :      |
| Liser Account    | 8 |        | Everyday 🗧  | 0 ::0 :                                 | 0 = : 0 =     |
| SD Card          |   |        | Acce        | pt Reset Default                        |               |
| Profile          |   |        |             |                                         |               |
| Firmware Update  |   |        |             |                                         |               |
| Restart          |   |        |             |                                         |               |
| Languaga         |   |        |             |                                         |               |

4.5 警報功能

用戶可設定時段與偵測區域,當發生警報時,可發送訊息到手機,並可觀看事件 發生當下的影片。VG300 需開啟警報功能,並設定偵測區域與時段。如下圖(若 手機收到警報訊息欲觀看影像,請將攝影機錄影功能開啟才可)

攝影機設定完畢後,第一次開啟 VacronGuard App 會顯示「VacronGuard」想 要傳送通知,請選擇「好」。事件發生時,手機會收到推播通知,如下圖。 點擊「打開」按鈕,即可觀看事件影片。

頻道:1

觀看

影片長度為 30 秒事件影片,事件發生前 10 秒,事件發生後 20 秒。

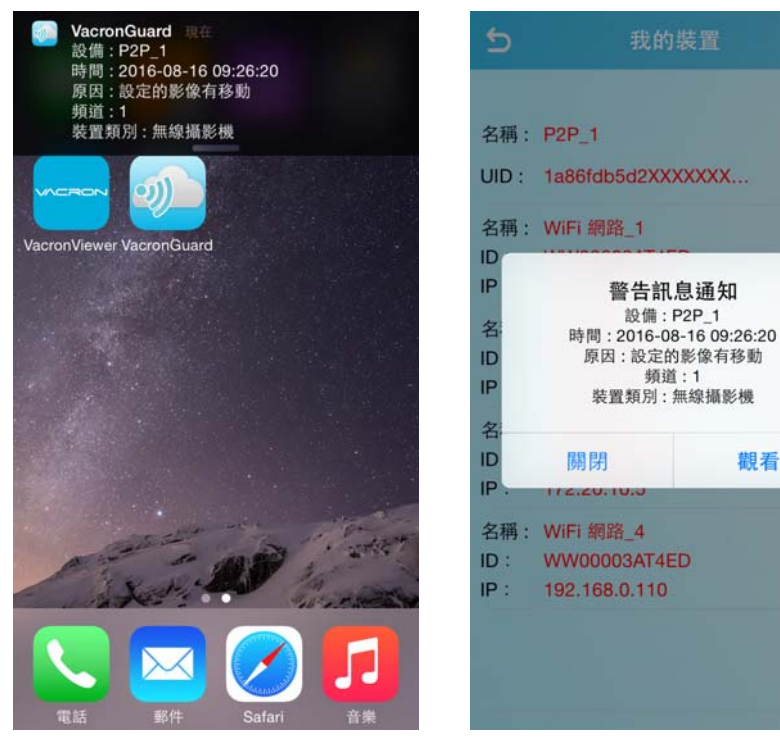

RON

5. MOBI 雲服務

我的裝置完成 WiFi 版或者藍牙版本的行車記錄器設定,可在 MOBI 雲服務,觀 看雲端影像與 GPS 軌跡,也可查詢回放影像與 GPS 軌跡。

使用在我的裝置設定時,輸入的 Google 帳號,做為 MOBI 雲服務登入。

| <b>5 MOBI</b> 雲服務                                                                               | accounts.google.com                                      |
|-------------------------------------------------------------------------------------------------|----------------------------------------------------------|
|                                                                                                 | 取消 登入 Google 帳戶                                          |
| 請利用下方的Google登入進行登入                                                                              | Google                                                   |
|                                                                                                 | 使用您的 Google 帳戶登入                                         |
| <b>G</b> 登入                                                                                     | <b>小</b><br>輸入您的電子郵件                                     |
|                                                                                                 | 需要協助嗎?                                                   |
|                                                                                                 | 只要一個 Google 帳戶,即可使用 Google 各項<br>優質服務<br>G M 🔣 💶 🛆 📌 🕨 📀 |
| accounts.google.com                                                                             |                                                          |
| 取消 登入 Google 帳戶                                                                                 |                                                          |
| - VacronGuard 要求您授予以下<br>權限:                                                                    |                                                          |
| 😫 檢視電子郵件地址 🔅                                                                                    |                                                          |
| 點選 [允許] 即表示您允許這個應用程式和 Google 依<br>據各自的服務條款和隱私權政策使用您的資訊。 您随<br>時可以變更這項權限與其他帳戶權限。<br>拒絕 <u>允許</u> |                                                          |
|                                                                                                 |                                                          |

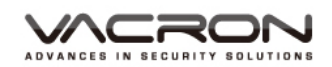

### 點擊設備 ID,即可觀看影像。

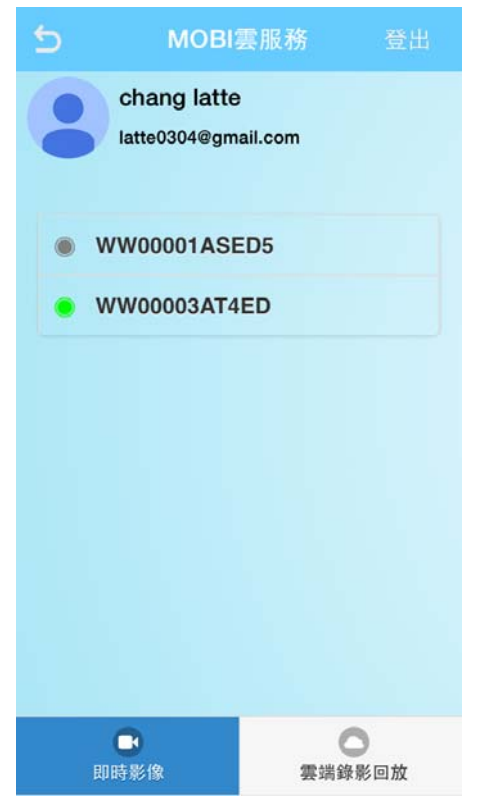

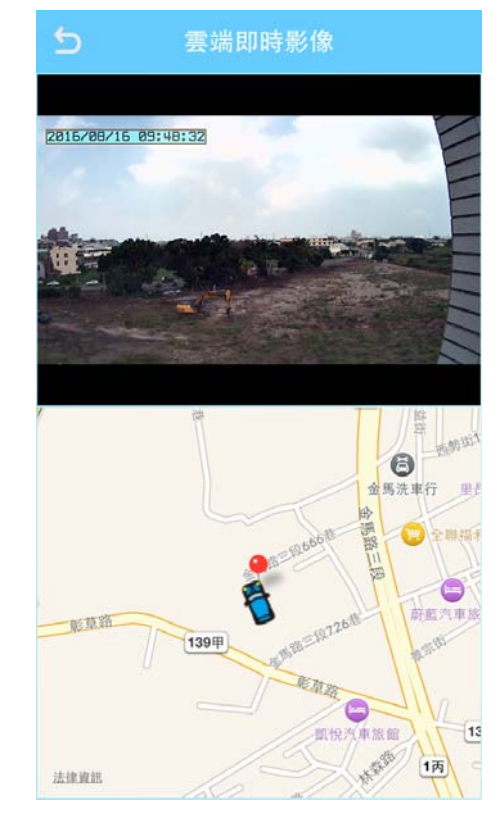

### 遠端錄影回放

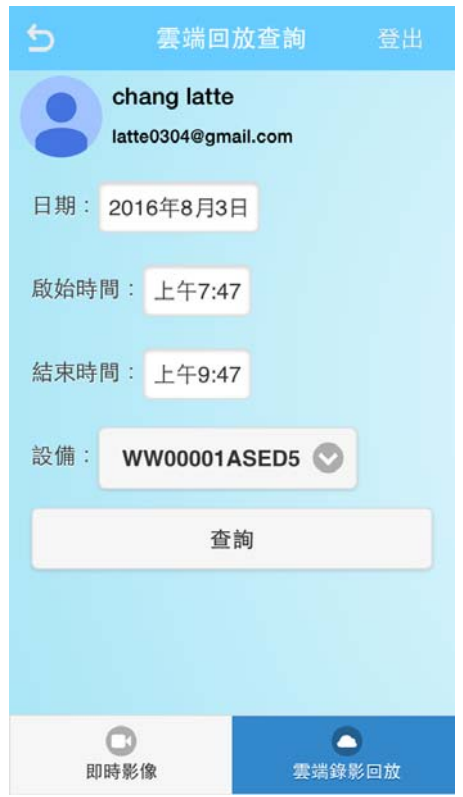

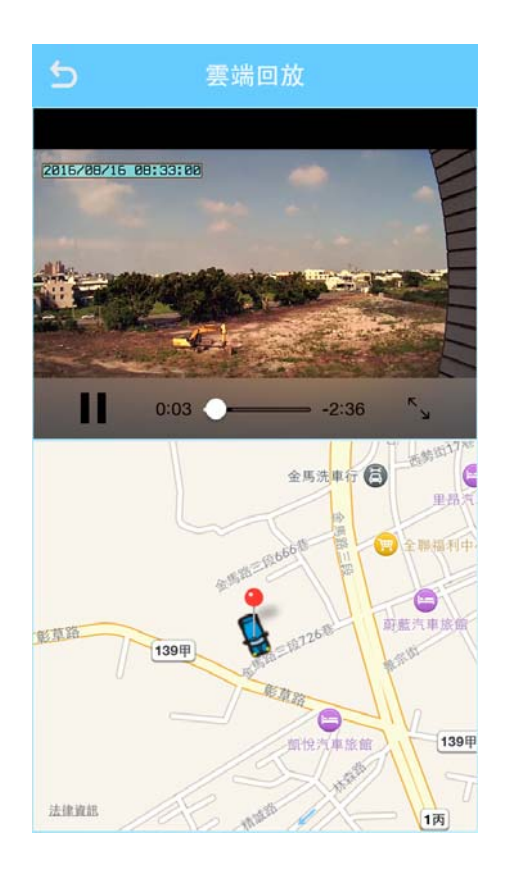

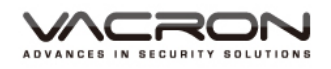

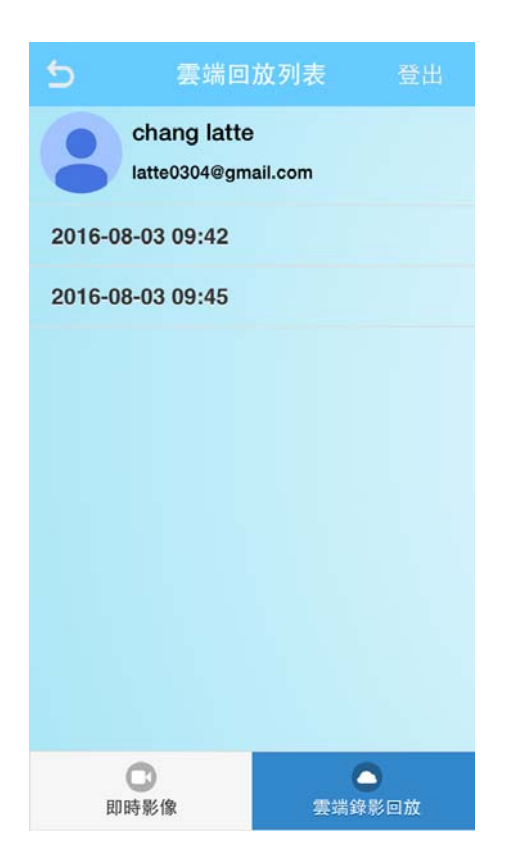

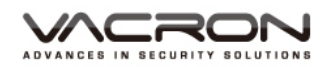

### B. Android 安装

1. 安裝

執行手機應用程式 [Play 商店],在搜尋列輸入 "VacronGuard",會出現

[VacronGuard]

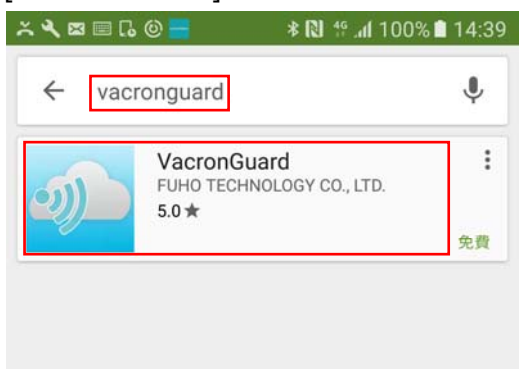

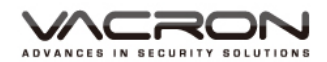

點選[VacronGuard]圖示後會出現簡介與安裝畫面,並點擊『安裝』按鈕,並點選

『接受』按鈕·開始安裝應用程式到手機上。

安裝完成後,在應用程式會出現 [VacronGuard]的圖示。

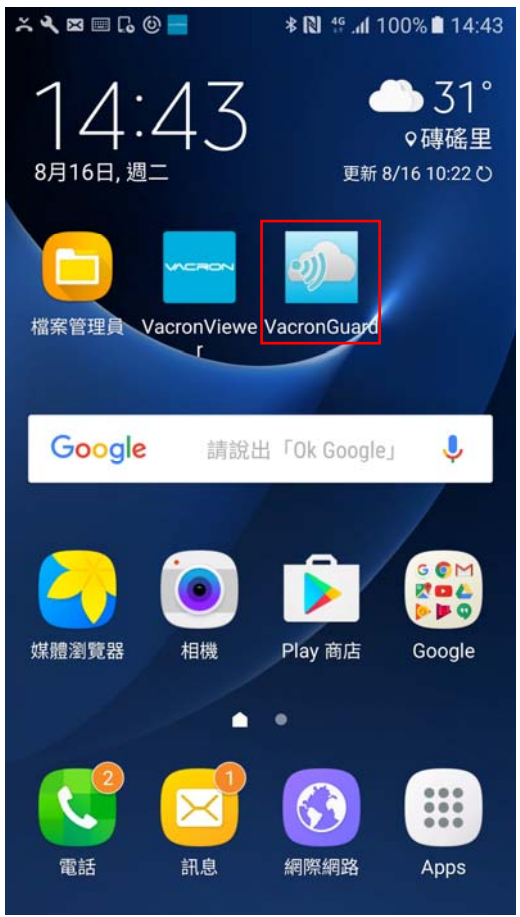

2. 執行 VacronGuard 程式

有三個選項·分別為:我的裝置、MOBI 雲服務、關於。 我的裝置:

設定 VG 系列行車記錄器或 VG300 無線攝影機等產品。VG 系列行車記錄器可選擇使用藍牙傳輸或 WiFi 傳輸方式。VG300 需透過 WiFi 分享器來做初步的設定。

MOBI 雲服務:

已完成設定的 VG 系列行車記錄器,可透過 Google 帳號登入進行觀看即時影像 與雲端回放。

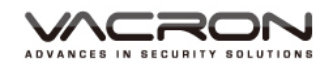

關於:顯示版本與公司版權等資訊。

| × 4 🛛 🖬 ն 🕲 📕 |         |
|---------------|---------|
| ٢             | 我的裝置    |
|               | MOBI雲服務 |
| í             | 關於      |

IRON SECURITY SOLUTIONS

### 3. 設定行車記錄器

行車記錄器:可使用 WiFi 分享器或手機 WiFi 熱點或手機藍牙熱點的網路共享 方式·將行車記錄器影像傳輸到雲端或 3G Server。

#### 3.1 設定行車記錄-WiFi 分享器

- [步驟一] 進入我的裝置點擊右上的新增按鈕
- [步驟二] 新增裝置種類:選擇「行車記錄器」

| [ ½     | 步驟三] 選擇「新增裝置至₩                | iFi 分享器」 |
|---------|-------------------------------|----------|
| ň       | 🔧 🖾 🖾 🎯 📕 🛛 🖇 🔃 👫 📶 100% 🛢 15 | :05      |
| <u></u> | ) 我的裝置                        |          |
|         |                               |          |
|         | [選擇網路模式]                      |          |
|         | 新增裝置至WiFi分享器                  |          |
|         | 搜尋現有的WiFi分享器                  |          |
|         | 使用手機的個人熱點                     |          |
|         |                               |          |
|         |                               |          |
|         |                               |          |
|         |                               |          |

<u>NCRON</u> SECURITY SOLUTIONS

### [步驟四] 選擇「裝置的 SSID」

(裝置預設名稱:SSID-XXXXXX,預設密碼:12345678)

| SID |  |  |
|-----|--|--|
|     |  |  |
|     |  |  |
|     |  |  |
|     |  |  |
|     |  |  |
|     |  |  |
|     |  |  |
|     |  |  |
|     |  |  |
|     |  |  |
|     |  |  |

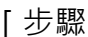

### [步驟五] 選擇「請選擇欲加入的 WiFi 網路」

|        |            | 新增 |
|--------|------------|----|
| 選擇卻    | r加入的WiFi網跟 | 洛  |
| SSID-3 | 30931      |    |
| Fuho_d | llink      |    |
| robert |            |    |
| P883   |            |    |
| Fuho_S | W          |    |
| остов  | OX         |    |

ECURITY SOLUTIONS

| [步驟六]         | 輸入WiFi網路密碼           |
|---------------|----------------------|
| × 🎗 🕻 🖾 🗏 🕲 📕 | * 🔃 🔋 📶 100% 🖬 15:10 |
| 5             | 我的裝置                 |
| 輸入WiFi        | 網路密碼                 |
| 1             |                      |
| 取消            | 確定                   |
|               |                      |

[步驟七]進入「選擇伺服器位置」,選擇以下其一之後,按下「下一步」按鈕。

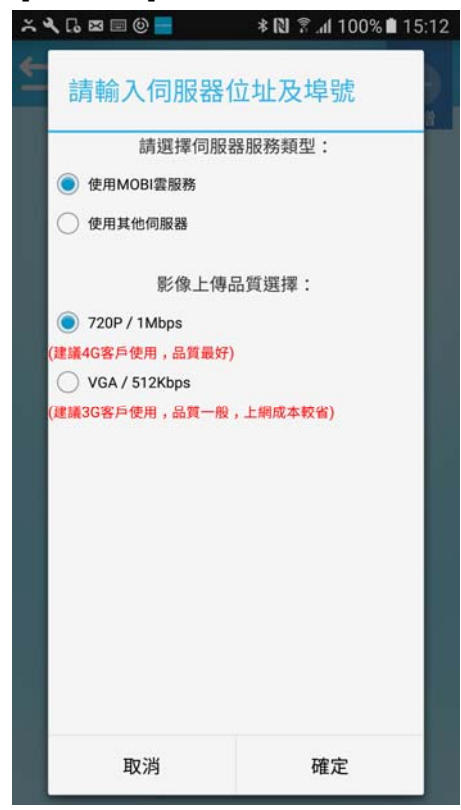

MOBI 雲服務:選擇此項即可開通 MOBI 雲服務,影像會上傳到雲端。使用者可透過 App 頁面, MOBI 雲服務登入,進行即時影像觀看與遠端回放觀看。 其他伺服器:可自行輸入伺服器位址與連線埠號。

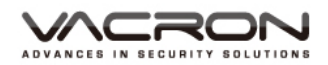

| × 🔍 G 🖾 🗐 🕑 🗧                 | 1 🖿 🕷 ۱۵۵۷ ان، 🔋 🕼 🕸 | 5:13 |
|-------------------------------|----------------------|------|
| ◆ 請輸入伺服                       | 器位址及埠號               | ÷.   |
| 請選擇伺                          | 同服器服務類型:             |      |
| <ul> <li>使用MOBI雲服務</li> </ul> |                      |      |
| ● 使用其他伺服器                     |                      |      |
|                               |                      |      |
| 位計・                           |                      |      |
| 11.11.                        |                      |      |
| 埠號:                           |                      |      |
| 13579                         |                      |      |
|                               |                      |      |
|                               |                      |      |
|                               |                      |      |
|                               |                      |      |
|                               |                      |      |
|                               |                      |      |
|                               |                      |      |
|                               |                      |      |
|                               |                      |      |
| 取消                            | 確定                   |      |

PS:伺服器只可二選一,無法同時共用。

[步驟八]輸入 Google 帳號輸入完畢即進行裝置設定,設定完成,會跳出下列 圖示,表示已設定成功。

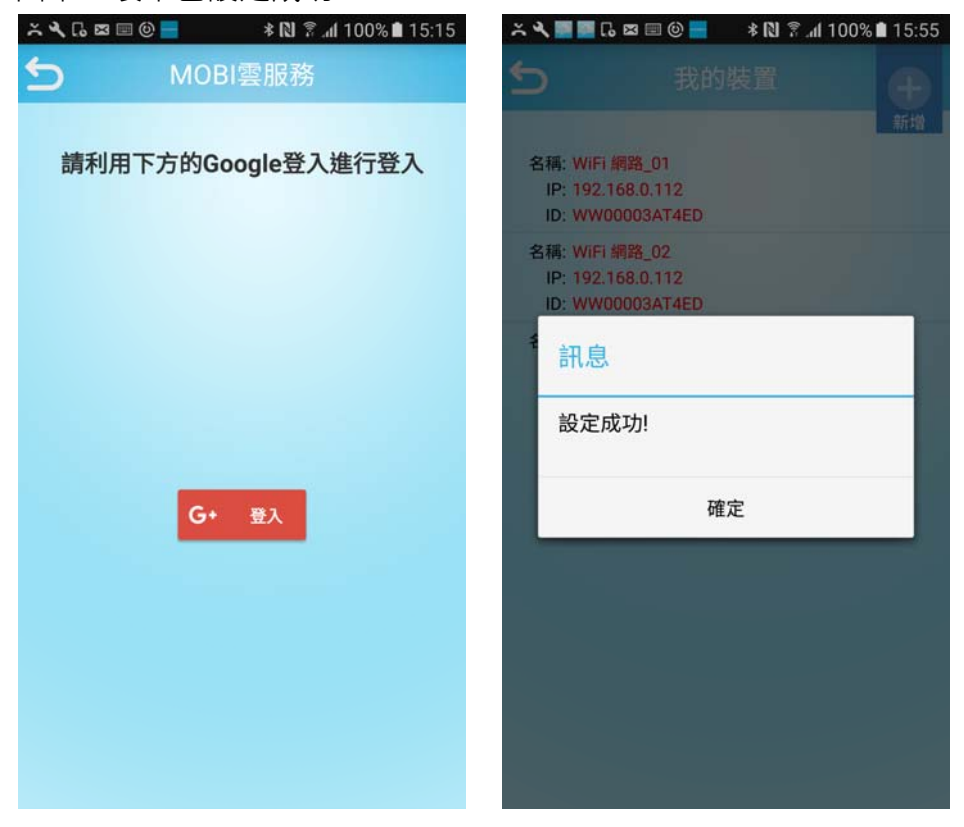

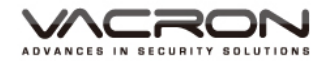

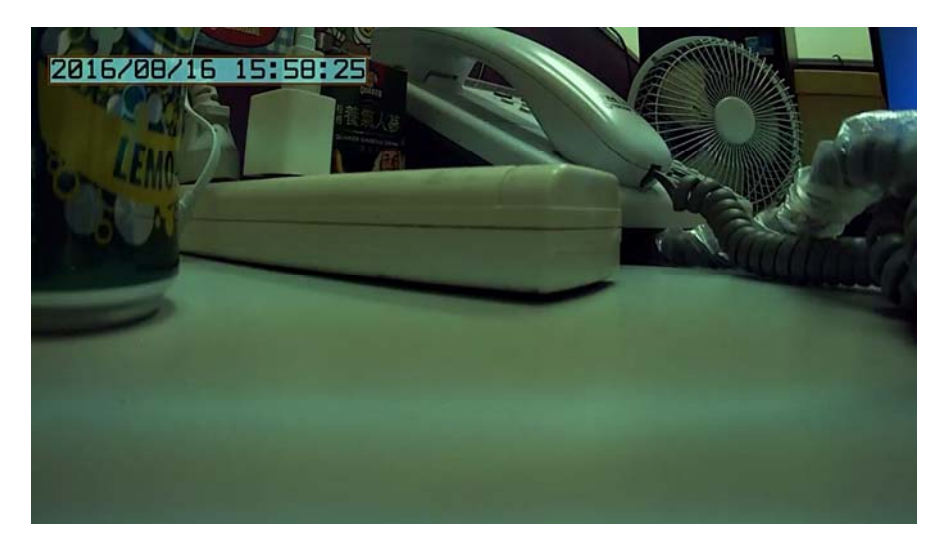

設定完成後,點擊設備列表的清單,可觀看近端影像。

3.1.1 區域網路內搜尋行車記錄器設備:

[步驟一]我的裝置·點擊右上「新增」按鈕·選擇「行車記錄器」·選擇「搜 尋現有的 WiFi 分享器」。

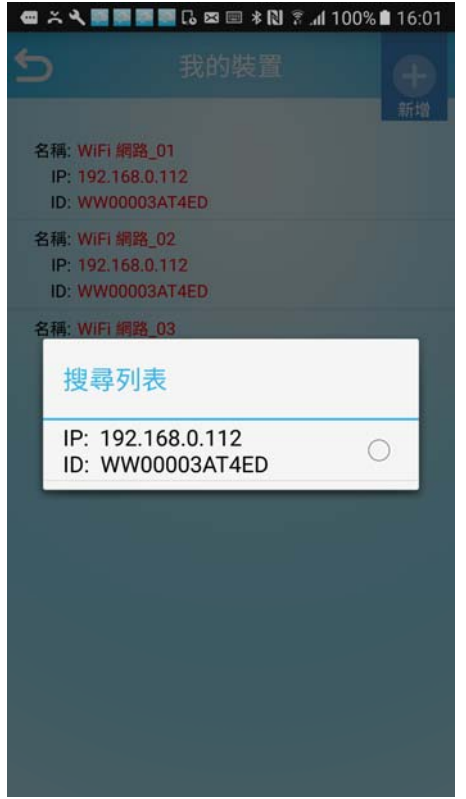

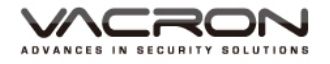

3.2 設定行車記錄-手機熱點(WiFi)

[步驟一]我的裝置,點擊右上「新增」按鈕,選擇「行車記錄器」

- [步驟二]選擇網路模式,「使用手機個人熱點」
- [步驟三]選擇個人熱點:使用 WiFi 連線
- [步驟四]選擇裝置,選擇完畢,等待數秒鐘進行裝置設定。

(裝置預設名稱:SSID-XXXXXX,預設密碼:12345678)

| 8 | ᄎ 🔧 📰 📰 📴 🔂 🖾 📟 🕸 🔃 🔋 📶 100% 🗎 16:05     |
|---|------------------------------------------|
| 5 |                                          |
| 2 | 新增<br>稿: WiFi 網路_01<br>IP: 192.168.0.112 |
| 4 | 選擇裝置的SSID                                |
| 4 | Fuho_dlink                               |
|   | Fuho_SW                                  |
|   | P883                                     |
|   | CAM                                      |
|   | SSID-333090                              |
|   | Xiaomi_9E6A                              |
|   |                                          |
|   |                                          |
|   |                                          |

[步驟五]進入「選擇伺服器位置」,選擇以下其一之後,按下「下一步」按 鈕。

MOBI 雲服務:選擇此項即可開通 MOBI 雲服務,影像會上傳到雲端。使用者 可透過 App 頁面,MOBI 雲服務登入,進行即時影像觀看與遠端回放觀看。 其他伺服器:可自行輸入伺服器位置與連線埠號。 PS:伺服器只可二選一,無法同時共用。

[步驟六]輸入 Google 帳號輸入完畢即進行裝置設定,設定完成,會跳出下列 圖示,表示已設定成功。

SECURITY SOLUTIONS

3.3 設定行車記錄-手機熱點(藍牙)

[步驟一]我的裝置,點擊右上「新增」按鈕,選擇「行車記錄器」

[步驟二]選擇網路模式,「使用手機個人熱點」

[步驟三]選擇個人熱點:使用藍牙連線

[步驟四]跳出藍牙許可要求·點擊「是」

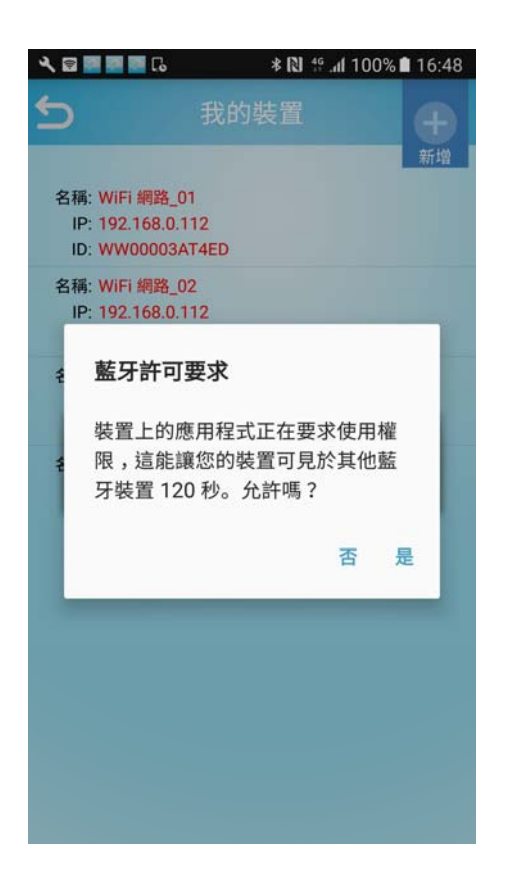

[步驟五]進入「選擇伺服器位置」,選擇以下其一之後,按下「下一步」按 鈕。

MOBI 雲服務:選擇此項即可開通 MOBI 雲服務,影像會上傳到雲端。使用者 可透過 App 頁面, MOBI 雲服務登入,進行即時影像觀看與遠端回放觀看。

其他伺服器:可自行輸入伺服器位置與連線埠號。 PS:伺服器只可二選一,無法同時共用。

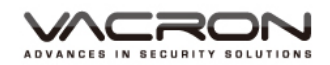

[步驟六] 輸入 Google 帳號輸入完畢即進行裝置設定,設定完成。

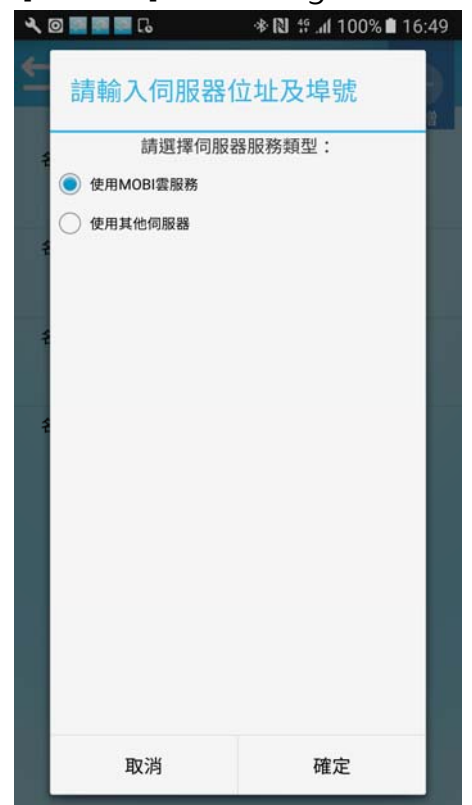

IRON

- 4. 設定無線攝影機
  - [步驟一]我的裝置,點擊右上「新增」按鈕,選擇「無線攝影機」
  - [步驟二]選擇網路模式,「新增裝置至 WiFi 分享器」
  - [步驟三] 選擇「裝置的 SSID」
  - (裝置預設名稱:SSID-XXXXXX, 預設密碼:12345678)

| 8稿: WIFI 網路_01<br>選擇裝置的SSID<br>Fuho_dlink<br>Fuho_SW<br>P883<br>OCTOBOX |  |
|-------------------------------------------------------------------------|--|
| 選擇裝置的SSID<br>Fuho_dlink<br>Fuho_SW<br>P883<br>OCTOBOX                   |  |
| Fuho_dlink<br>Fuho_SW<br>P883<br>OCTOBOX                                |  |
| Fuho_SW<br>P883<br>OCTOBOX                                              |  |
| Р883<br>ОСТОВОХ                                                         |  |
| остовох                                                                 |  |
|                                                                         |  |
| robert                                                                  |  |
| SSID-336252                                                             |  |
| САМ                                                                     |  |
|                                                                         |  |

[步驟四]選擇「請選擇欲加入的 WiFi 網路」

| . [î 📑 🖉          | ≉ 🕅 🕈 al 100% 🛍 10:45 |
|-------------------|-----------------------|
|                   |                       |
| 名稱: WiFi          | 網路_01                 |
| 選擇                | l欲加入的WiFi網路           |
| Fuhc              | o_dlink               |
| SSID              | -303619               |
| ост               | овох                  |
| robe              | rt                    |
| <sup>4</sup> P883 | 3                     |
| obu               |                       |
| Fuhc              | _SW                   |
|                   |                       |
|                   |                       |

<u>\CRON</u> ADVANCES IN SECURITY SOLUTIONS

[步驟五] 輸入 WiFi 網路密碼, 輸入完畢點擊確定, 等待設定中。

| م 🗉 🗔          | ف        |         | * [2]  | \$. <b></b> | 0% 🗎 10:46  |  |  |
|----------------|----------|---------|--------|-------------|-------------|--|--|
|                |          |         |        |             | •           |  |  |
|                |          |         |        |             | 新增          |  |  |
| 斬              | ì入WiF    | i網路     | 密碼     |             |             |  |  |
| - <sup>1</sup> |          |         |        |             |             |  |  |
|                |          |         |        | 33          |             |  |  |
| 1              | 取消       |         |        | 確定          |             |  |  |
| ID: 1          | WW00003  | AT4ED   |        |             |             |  |  |
| 名稱:            | WiFi 網路_ | 04      |        |             |             |  |  |
|                |          | 168<br> | 0      | ¢           | <b>\$</b> ~ |  |  |
| 1 2            | 2 3      | 4 5     | 6      | 78          | 90          |  |  |
| q v            | v e      | r t     | y      | u i         | o p         |  |  |
| а              | s d      | f       | g h    | j           | k I         |  |  |
| 1              | zx       | c       | v b    | n r         | n 💌         |  |  |
| 符              | 123 ,    | Englis  | sh(US) |             | 完成          |  |  |

### [步驟六]設定完成,在設備列表會有一筆設備資料。如附圖。

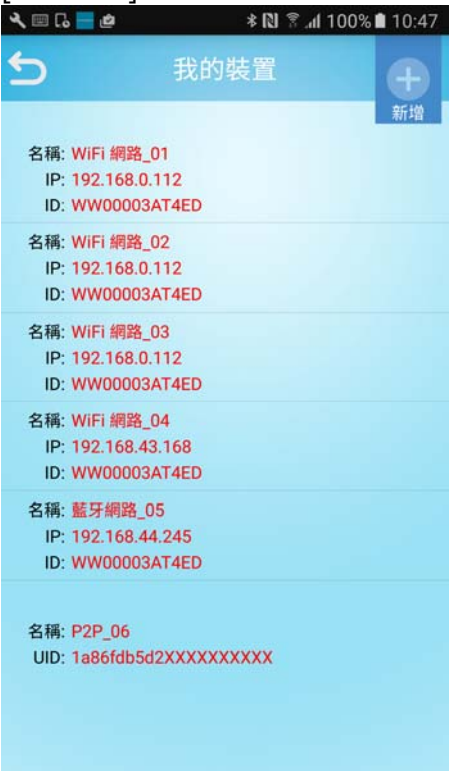

\CRON SECURITY SOLUTIONS

#### 4.1 即時影像

設備已完成「新設備添加至 WIFI 網路」設定完成後會在即時影像添加一筆 設備資訊,點擊此設備,即可觀看即時影像。如下圖。

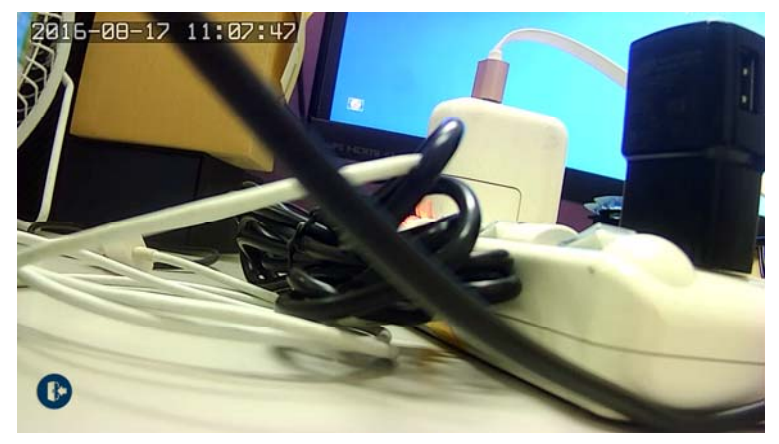

4.2 其他手機要添加無線攝影機設備

點擊右上新增按鈕,選擇[無線攝影機]選擇「搜尋現有的 WiFi 分享器」在選擇使用 QrCode,使用者可選擇「掃描 QR-Cod 序號」或者「手動輸入序號」方式新增無 線攝影機設備資訊。

4.3 遠端回放

可觀看無線攝影機記憶卡中的儲存檔案,長壓設備清單,即會出現「遠端回放」選項。

點擊遠端回放,會顯示已有新增的設備列表,點擊欲觀看的設備,並選擇回放檔案 區間。點擊「搜尋」按鈕,即可條列出搜尋區間的回放檔案。

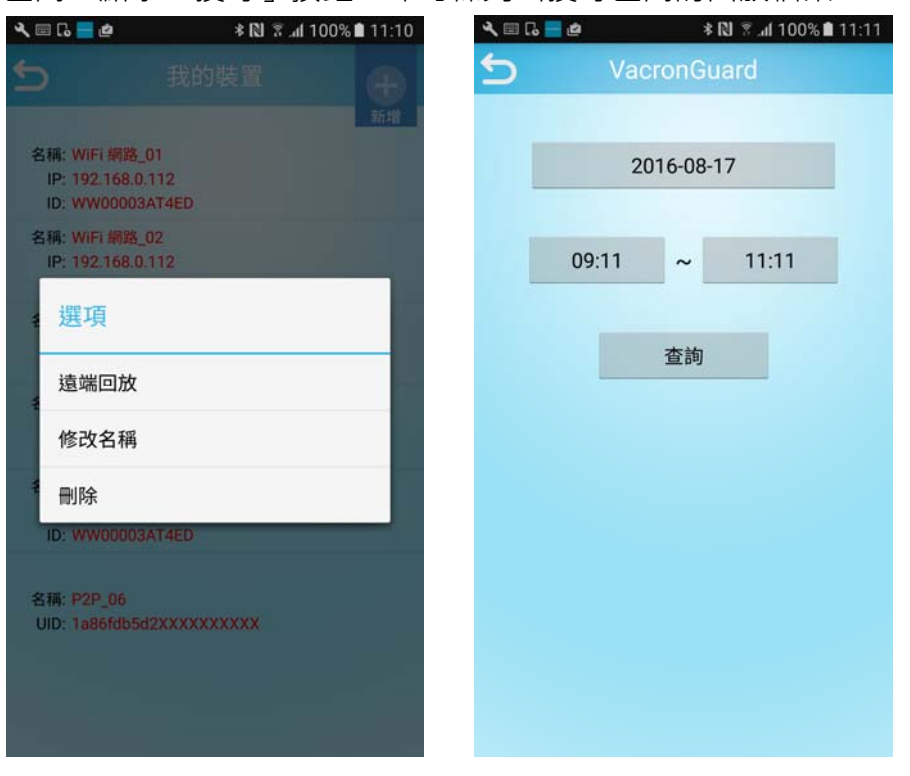

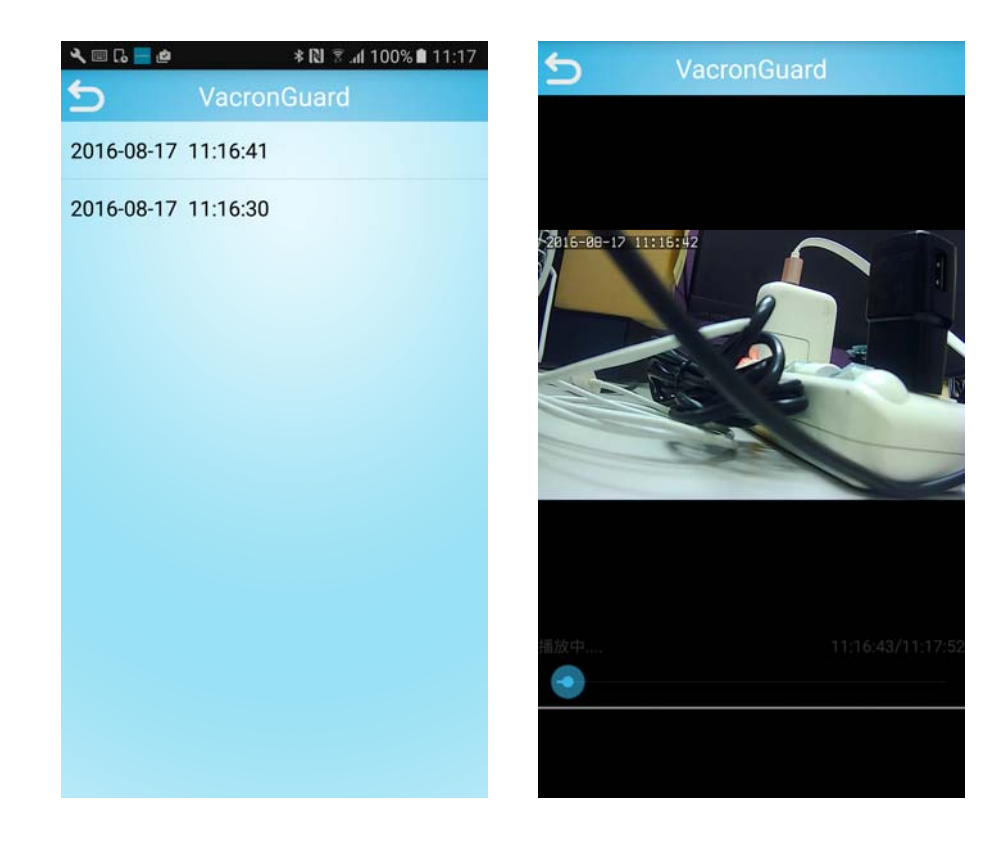

# **PS**:使用遠端回放功能·需在無線攝影機開啟錄影功能。如下圖·用戶可自行定義需錄影的時段。

| LIVE VIEW                                                    | STATUS SETTINGS |            | IGS              | V1.0.20-11-B2032 admin |   |  |  |  |  |
|--------------------------------------------------------------|-----------------|------------|------------------|------------------------|---|--|--|--|--|
| Settings                                                     | Record          |            |                  |                        |   |  |  |  |  |
| Video                                                        |                 |            |                  |                        |   |  |  |  |  |
| Camera                                                       | 0               |            |                  |                        |   |  |  |  |  |
| Date Time                                                    | # Enable        | Schedule   | From             | То                     |   |  |  |  |  |
| Notwork                                                      | 1               | Everyday ‡ | 0 \$:0 \$        | 23 ‡ : 59 ‡            |   |  |  |  |  |
| Network                                                      | 2               | Everyday ‡ | 0 = : 0 =        | 0 = : 0 =              |   |  |  |  |  |
| DDNS                                                         | 3               | Everyday ÷ | 0 :: 0 :         | 0 \$ : 0 \$            |   |  |  |  |  |
| Network Protocol                                             | 4               | Everyday ÷ | 0 \$:0 \$        | 0 \$:0 \$              |   |  |  |  |  |
| Alarm                                                        | 5               | Everyday : | 0 =: 0 =         | 0 :: 0 :               |   |  |  |  |  |
| Record                                                       | 6               | Everyday : | 0 \$:0 \$        | 0 * : 0 *              | _ |  |  |  |  |
| Maintananco                                                  | 7               | Everyday ÷ | 0 \$:0 \$        | 0 \$:0 \$              |   |  |  |  |  |
| Maintenance                                                  | 8               | Everyday ÷ | 0 \$:0 \$        | 0 *: 0 *               |   |  |  |  |  |
| SD Card<br>Profile<br>Firmware Update<br>Restart<br>Language |                 | Acce       | pt Reset Default |                        |   |  |  |  |  |

![](_page_48_Figure_1.jpeg)

### 5. MOBI 雲服務

我的裝置完成 WiFi 版或者藍牙版本的行車記錄器設定,可在 MOBI 雲服務,觀 看雲端影像與 GPS 軌跡,也可查詢回放影像與 GPS 軌跡。

使用在我的裝置設定時,輸入的 Google 帳號,做為 MOBI 雲服務登入。

![](_page_48_Picture_5.jpeg)

![](_page_48_Picture_6.jpeg)

![](_page_49_Figure_0.jpeg)

![](_page_49_Figure_1.jpeg)

#### 遠端錄影回放

![](_page_49_Figure_3.jpeg)

![](_page_49_Picture_4.jpeg)

![](_page_50_Picture_0.jpeg)

製造商: 馥鴻科技股份有限公司 彰化市金馬路三段726巷30號 04-751-2881